Vaša banka je tamo gde ste vi: **BusinessNet** 

> Život je pun uspona i padova. Mi smo uz vas u različitim životnim situacijama.

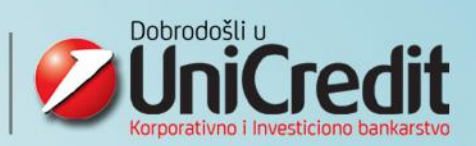

#### BusinessNet

Transakciono bankarstvo je posao vođen inovacijama, a Unicredit grupa je posvećena da pruži najbolje: najmodernije i najsigurnije rešenje. BusinessNet je jedan od ključnih faktora održavanja i jačanja vodeće pozicije u sferi Korporativnog Internet Bankarstva u zemljama centralne i istočne Evrope. BusinessNet, inovativno ebanking rešenje Unicredit grupe, je

jedinstvena radna i informaciona platforma koja omogućava Vašoj organizaciji optimalno korišćenje interneta za potrebe finansijskog poslovanja. Ovo rešenje je proizvedeno da bi se povećala efikasnost i optimizovao radni tok u skladu sa potrebama kompanija u Centralnoj i istočnoj Evropi. BusinessNet je proizveden da sa iste lokacije i sa istog korisničkog okruženja pristupa svim lokacijama. Uspešno je implementiran u 14 zemalja regiona: Austriji, BiH, Bugarskoj, Češkoj Republici, Estoniji, Mađarskoj, Kazahstanu, Latviji, Litvaniji, Rumuniji, Srbiji, Slovačkoj, Sloveniji I Ukrajini. Ovo rešenje ne samo da pokriva specifične potrebe zemlje, već i širok spektar usluga namenjenih međunarodnim klijentima koje posluju u zemljama centralne i istočne Evrope. BusinessNet omogućava udobno, brzo i sigurno praćenje toka transakcije od unošenja naloga, provere, potpisivanja do kliringa i sravnjivanja.

#### Filosofija

Potrebe jedne kompanije za Bankom razlikuju se od veličine, poslovanja i tržišta. Uzimajući u obzir ove činjenice BusinessNet prati "multistrateški" pristup i napravljen je tako da izađe u susret potrebama kompanija kako sa sfere međunarodnog tako i domaćeg poslovanja kroz sledeće:

• Mogućnost povezivanja na različite platne promete u okviru samo jednog korisničkog naloga;

• Rešenje koje u potpunosti pokriva domaći plani promet;

• Mogućnost da se sa jednim korisničkim nalogom radi sa više pravnih subjekata;

BusinessNet je "živ" proizvod, a njegovo unapređenje i razvoj proizvoda je konstantan, a praćen je potrebama klijenta I tržišta.

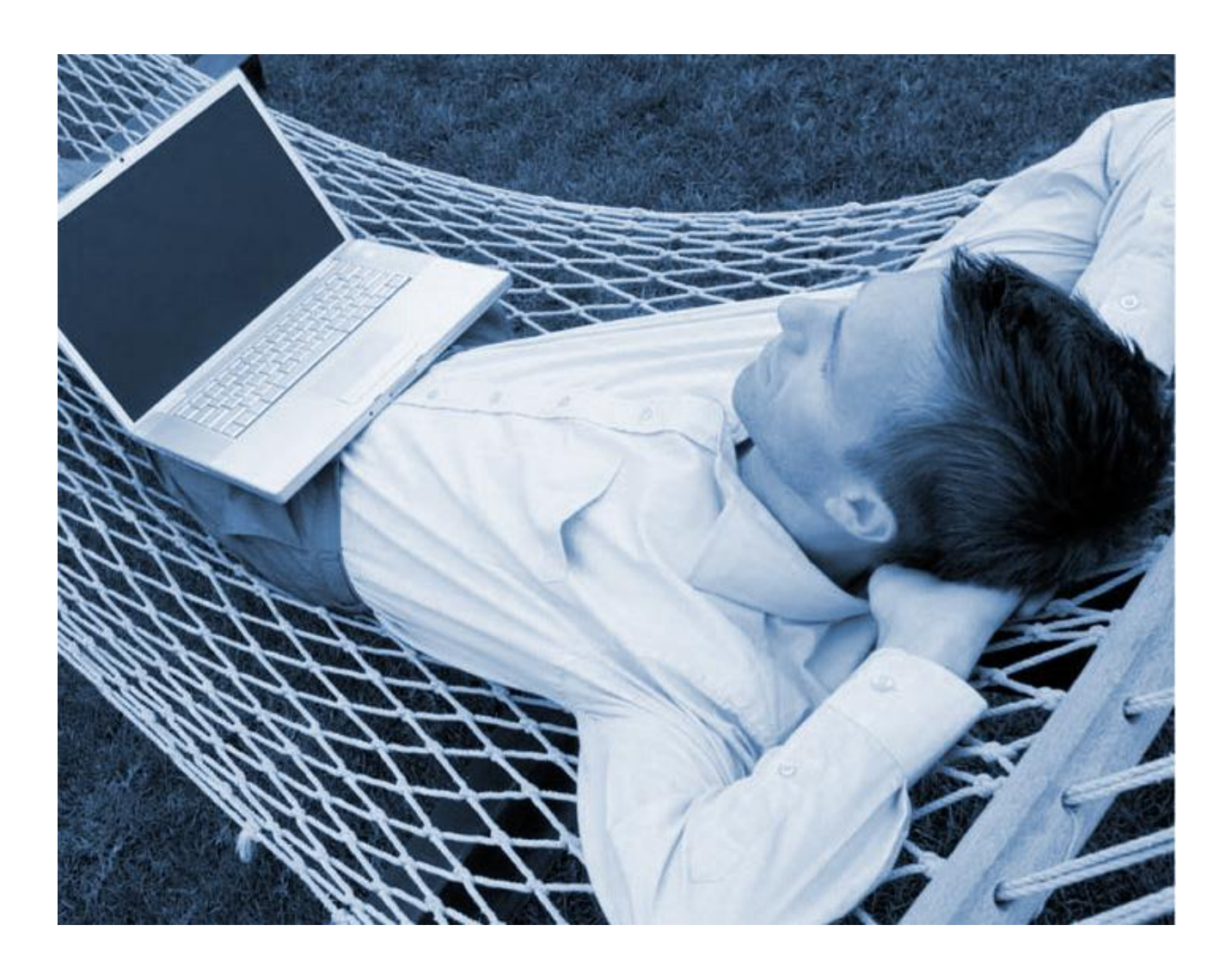

## Sadržaj:

| Kako Početi                                                          | 4  |
|----------------------------------------------------------------------|----|
| KREIRANJE I POTPISIVANJE NALOGA                                      | 6  |
| STORNIRANJE NALOGA U DOMAĆEM PLATNOM PROMETU                         | 16 |
| KREIRANJE I POTPISIVANJE NALOGA U PLATNOM PROMETU PREMA INOSTRANSTVU | 19 |
| SLANJE NALOGA ZA KONVERZIJU                                          | 23 |
| PREGLED PROMETA PO RAČUNU                                            | 27 |
| Kako poslati zahtev za izdavanje potvrde o izvršenom plaćanju        | 34 |
| IZVOZ PODATAKA IZ HALCOM APLIKACIJE                                  | 37 |
| UVOZ NALOGA                                                          | 40 |

### ΚΑΚΟ ΡΟČΕΤΙ

#### STARTOVANJE – LOG IN

Ukucajte u internet pretraživač sledeću adresu: https://rs.unicreditbanking.net, ili sa linka koji se nalazi na internet prezentaciji Unicredit Banke Srbija: http://www.unicreditbank.rs. Da bi koristio aplikaciju korisnik mora imati korisničko ime (Lična identifikacija) i token uređaj koji obezbeđuje šifre.

Pristup aplikaciji omogućava se unosom lične identifikacije i broja koji se generiše pomoću tokena.

Pod Ličnom identifikacijom podrazumeva se dogovoreno korisničko ime, koje se dodeljuje klijentu, prilikom apliciranja za rad u Business.net aplikaciji za elektronsko bankarstvo.

Pre startovanja kao i u bilo kom trenutku korišćenja aplikacije korisnik

može da bira između engleskog i srpskog jezika. Vreme prethodnog uspešnog startovanja se pojavljuje u gornjem desnom uglu ekrana kao način za kontrolu pristupa.

#### Rad sa Tokenom:

• Pritisnite <

• Ako PIN<sup>1</sup> nikada nije definisan, dobicete poruku "NEW PIN" i od korisnika se očekuje da unese PIN po sopstvenom izboru i da ga ponovi za potvrdu.

• Ako dobijete poruku "PIN", od korisnika se očekuje da unese PIN koji je definisao prilikom preuzimanja TOKEN uređaja.

 Ako dobijete poruku "FAIL x" znači da je korisnik x puta uneo pogrešan PIN. Ponovo pritisnite ◄ da bi ste uneli ispravan PIN. Ukoliko tri puta unesete pogrešan PIN, TOKEN uređaj će biti blokiran.

<sup>1</sup>PIN – lični identifikacioni broj, numerička oznaka za bezbednost TOKEN uređaja

• Ukoliko korisnik želi da promeni PIN neophodno je unese stari PIN a zatim pritisne i drži ◀ sve dok se ne pojavi poruka "NEW PIN".

 Ako dobijete poruku "Lock PIN xxxxxxx" znači da je TOKEN zaključan i otključavanje je moguće ako kontaktirate korisnički servis.

- Vaš PIN broj nemojte zapisivati ili čuvati zajedno sa Vašim tokenom. Ni u kom slučaju ne koristite vaš PIN tokena ili PIN kartice kao security code.
- Lična identifikacija/korisničko ime reaguje na promenu malih i velikih slova, a validnost security code/šifre traje samo 30 sekundi nakon generisanja.

| ena lo entitudo ja |                  | 1 |
|--------------------|------------------|---|
| oken               | 0                | 2 |
|                    | Prijavljivanje > |   |
| ezik               | Srpski           |   |
|                    |                  |   |

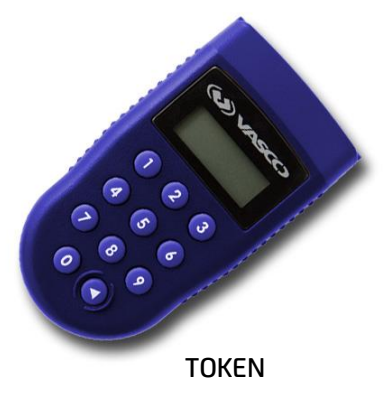

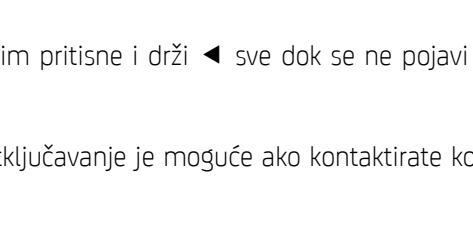

#### SIGURNOST

 Pristup aplikaciji i potpisivanje je dozvoljeno jedino korišćenjem sigurnosnog koda za jednokratnu upotrebu koji se dobija pomoću tokena.

- Sigurnosni kod zastareva u roku od 30 sekundi od trenutka generisanja.
- Token se može koristiti samo ukoliko se unese PIN kod koji je odredio korisnik.
- Komunikacija uključuje sigurnu http tehnologiju koja obezbedjuje visok nivo sigurnosti i privatnosti.
- Uspešno logovanje može biti praćeno putem email obaveštenja kao vid nadgledanja pristupa aplikaciji.
- Pokušaji prijavljivanja koji nisu validni pokreću različite sigurnosne mehanizme blokiranje.
- Sesija na pretraživaču ističe u roku od 15 minuta u slučaju neaktivnosti zahteva novo prijavljivanje na sistem.

#### TEHNIČKI PREDUSLOVI ZA KORIŠĆENJE

Kako bi korisnik mogao uspešno da koristi aplikaciju moraju biti ispunjeni odredjeni tehnicki uslovi:

Podržani operativni sistemi i pretraživači su:

- Windows (XP/2000 ili noviji) / IE 6.0 ili noviji
- Windows (XP/2000 ili noviji) / Firefox 1.5 ili noviji
- Linux / Firefox 1.5
- Mac / Firefox 1.5
- Svi prozori ove aplikacije su optimizovani za rezoluciju 1024x768 i normalnu veličinu slova
- Session Cookies: aktiviran
- JavaScript: aktiviran
- Applet: po izboru

Ukoliko JavaScript nije aktiviran prijava na sistem neće biti moguća i biće prikazana odgovarajuća poruka.

### **KREIRANJE I POTPISIVANJE NALOGA**

Da biste kreirali nalog za plaćanje u domećem platnom prometu, potrebno je da otvorite meni: VPLAĆANJA V DOMAĆA•

STANDARD

Sa desne strane prozora otvoriće se obrazac za popunjavanje platnog naloga, kao što je prikazano na slici u nastavku.

|                                                                                                    |                                                       |                                                | 10 050100 10 |
|----------------------------------------------------------------------------------------------------|-------------------------------------------------------|------------------------------------------------|--------------|
|                                                                                                    | izaberite uzorak naloga za<br>prenos<br>Status naloga | Izaberi šablon 🔹                               | Q            |
| Standard                                                                                                    | Vrsta naloga                                          | Obican nalog za prenos 🔹                       | *            |
| <ul> <li>Interni prenos</li> </ul>                                                                                                    | Račun nalogodavca                                     | 170-000128514205965   RSD   Moj naziv računa 👻 | *            |
| <ul> <li>&gt; Inostrana</li> <li>&gt; Imports &amp; Uploads</li> <li>&gt; Trajni nalog</li> <li>&gt; Lista korisnika plaćanja</li> </ul> | Naziv vlasnika računa<br>Poziv na broj zaduženja      | Klijent DEMO                                   | ]            |
| <ul> <li>&gt; Uzorci platnih naloga</li> <li>&gt; Potvrda</li> </ul>                                                                     | Izaberite poverinca                                   |                                                | o            |
| OROČENI DEPOZIT                                                                                                    | Broi računa poverioca                                 |                                                | ] .          |
| POTPISIVANJE<br>NALOGA/PORUKA                                                                                                    | Poziv na broj odobrenja                               |                                                | ]            |
| PORUKE                                                                                                    | Poverilac - primalac<br>Iznos                         | * RSD Datum valute 23.11.2011                  | * 🕂          |
| PODEŠAVANJA                                                                                                    | Šifra plaćanja<br>Svrba plaćanja                      | * Q.                                           | • •          |
|                                                                                                    | Svina pacanja                                         |                                                | v            |
|                                                                                                    | Sačuvajte podatke o<br>korisniku plaćanja             | $\odot$                                        |              |
|                                                                                                    | Sačuvajte uzorak naloga z<br>prenos                   | ra 🕀                                           |              |

Popunjavanje platnog naloga vrši se na sledeći način.

Ukoliko imate već kreirane šablone, odnosno uzorke platnih naloga, u padajućoj listi pod nazivom **"Izaberite uzorak naloga za prenos",** možete izabrati šablon (Template) koji ste prethodno kreirali. Ukoliko nemate prethodno kreiran uzorak platnog naloga, možete odmah preći na dalje popunjavanje naloga.

| zaberite uzorak naloga za             | Sabion broj 1                                | Q       |                  |
|---------------------------------------|----------------------------------------------|---------|------------------|
| orenos                                | Sablon broj 1                                |         |                  |
| status naloga                         |                                              | 2       |                  |
| rsta naloga                           | Hitan nalog za prenos V                      |         |                  |
| Račun nalogodavca                     | 170-000128514205965   RSD   Moj naziv racuna |         |                  |
| laziv vlasnika računa                 | Klijent DEMO                                 |         |                  |
| 'oziv na broj zaduženja               |                                              |         |                  |
|                                       |                                              |         |                  |
| zaberite poverioca                    | Izaberi primaoca 🔹                           | Q       |                  |
| Iroj računa poverioca                 | 222 - 00000000123123                         | *       |                  |
|                                       | Q                                            |         |                  |
| Poziv na broj odobrenja               |                                              |         | 100              |
| Poverilac - primalac                  | Test partner                                 | *       | ( <del>+</del> ) |
| znos                                  | 999,00 * RSD Datum valute 23.11.2011         | *       |                  |
| šifra plaćanja                        | · Q                                          |         |                  |
| Svrha plaćanja                        |                                              | *       | Ð                |
|                                       |                                              |         |                  |
| sacuvajte podatke o                   | <b>(()</b>                                   |         |                  |
| i i i i i i i i i i i i i i i i i i i | 0                                            |         |                  |
| sacuvajte uzorak naloga z<br>prenos   | a 📼                                          |         |                  |
| laziv uzorka nalooa za pren           | s Sablon broi 1                              | *       |                  |
| Privatno                              |                                              | E STORE |                  |
| avno                                  | Klijent DEMO                                 |         |                  |

Najpre je potrebno uneti podatke o **DUŽNIKU-NALOGODAVCU.** U polju **"Vrsta naloga"** možete izabrati da li želite da kreirate **"Običan"** ili **"Hitan"** nalog za prenos. U najvećem broju slučajeva bićete u prilici da kreirate "Običan" nalog za prenos.

Plaćanja > Domaća > Standard

Izaberite uzorak naloga za

prenos

Status naloga

Vrsta naloga

Račun nalogodavca

Naziv vlasnika računa

Poziv na broj zaduženja

DOMAĆI PLATNI PROMET - NALOG

Sablon broj 1

Hitan nalog za prenos

Obican nalog za prenos

Hitan nalog za prenos

.

Novi

Nakon toga, u polju **"Račun** nalogodavca", potrebno je da izaberete svoj račun sa koga želite da kreirate platni nalog, odnosno račun koji želite da zadužite.

| adapia > Demade > Cta                                      |                                              |                                       |
|------------------------------------------------------------|----------------------------------------------|---------------------------------------|
| iacalija > Dollaca > Stal                                  | ndard                                        | 100                                   |
| OMACI PLATNI PR                                            | OMET - NALOG                                 |                                       |
|                                                            |                                              |                                       |
|                                                            |                                              |                                       |
| Izaberite uzorak naloga za<br>prenos                       | Sablon broj 1                                | <u> </u>                              |
| Status naloga                                              | Novi                                         |                                       |
|                                                            | Hitan nalog za prenos                        | *                                     |
| Vrsta naloga                                               | This hard g 2a pronoo                        |                                       |
| Vrsta naloga<br>Račun nalogodavca                          | 170-000128514205965   RSD   Moj naziv računa | <b>T</b>                              |
| Vrsta naloga<br>Račun nalogodavca<br>Naziv vlasnika računa | 170-000128514205965   RSD   Moj naziv računa | · · · · · · · · · · · · · · · · · · · |

računa

Sada je potrebno uneti podatke o **POVERIOCU-PRIMAOCU.** Ukoliko u **"Listi korisnika plaćanja"** već imate unete podatke o određenom korisniku, imate mogućnost da u padajućoj listi **"Izaberite poverioca",** izaberete korisnika plaćanja, nakon čega će program uneti sve potrebne podatke.

| oj računa poverioca   | Partner 1    |       |              |            |      |     |
|-----------------------|--------------|-------|--------------|------------|------|-----|
|                       | Partner 2    |       |              |            | 1.12 |     |
| ziv na broj odobrenja |              |       |              |            |      |     |
| verilac - primalac    | Test partner |       |              |            | *    | •   |
| 05                    | 999,00       | * RSD | Datum valute | 23.11.2011 | *    |     |
| ra plaćanja           | • Q          |       |              |            |      |     |
| rha plaćania          |              |       |              |            | *    | (+) |

☆ @ & B

Q

•

-

-

8

Takođe, klikom na ikonicu lupe sa desne strane, možete otvoriti detaljniji pregled "Liste korisnika plaćanja".

| Broj računa poverioca  | 222     | ) -    | 00000000123123 |              |            | 1.       |     |
|------------------------|---------|--------|----------------|--------------|------------|----------|-----|
|                        | Q       |        |                |              | 1          | 5        |     |
| oziv na broj odobrenja |         | ]      |                |              | (          | 4        |     |
| overilac - primalac    | Test pa | artner |                |              |            | <u> </u> | ٠   |
| nos                    | 999,00  | 8      | * RSD          | Datum valute | 23.11.2011 | *        |     |
| ifra plaćanja          |         |        | 2              |              |            |          |     |
| vrha plaćanja          |         |        |                |              |            | *        | (+) |

Klikom na određenog primaoca program će takođe uneti sve potrebne podatke o primaocu.

| Naziv Ovlašćenog Primaoca | Račun primaoca     | Šifra banke | Raspoloživost |  |  |
|---------------------------|--------------------|-------------|---------------|--|--|
| Naziv Ovlašćenog Primao   | Račun primaoca     | Šifra banke | Raspoloživost |  |  |
|                           | lme primaoca       | Naziv banke | Klijent       |  |  |
|                           | lme primaoca       | Naziv banke | Klijent       |  |  |
| Partner 1                 | 222-00000000123123 | 222         | Privatno      |  |  |
| Partner 2                 | 111-00000005332004 | 111         | Privatno      |  |  |
| aberite opciju            | •                  |             |               |  |  |

Ukoliko u "Listi korisnika plaćanja" nemate već unete podatke o korisniku plaćanja, potrebno je da ručno unesete potrebne podatke. Najpre, u polju "Broj računa poverioca" unesite broj računa primaoca. Broj računa je potrebno uneti na taj način, što ćete u prvom polju uneti šifru banke (prva tri broja), a u sledećem polju preostali deo računa primaoca

| aberite poverioca       | Izaberi p | prima | oca    |       |              |            | •        | Q   |     |
|-------------------------|-----------|-------|--------|-------|--------------|------------|----------|-----|-----|
| Proj računa poverioca   | 170       | - 3   | 123123 |       |              |            |          | ) ± |     |
|                         | Q         |       |        |       |              |            |          |     |     |
| Poziv na broj odobrenja |           |       |        |       |              |            | 14<br>17 |     |     |
| overilac - primalac     | C         |       |        |       |              |            | )        | *   | ٠   |
| znos                    | [         |       |        | * RSD | Datum valute | 23.11.2011 |          | *   |     |
| ifra plaćanja           |           | *     | Q      |       |              |            |          |     |     |
| Svrha plaćania          | -         |       |        |       |              |            | 3        | *   | (+) |

(nemojte unositi crtice, niti prazna mesta).

Nakon toga, ukoliko na instrukcijama za plaćanje imate naznačen model i poziv na broj odobrenja, možete uneti i ove podatke u polju "Poziv na broj odobrenja", kao što je prikazano na sledećoj slici. Kada unosite poziv na broj, nemojte upisivati crtice, kao ni prazna mesta. Ukoliko nemate potrebu da unosite model i poziv na broj, ova polja možete ostaviti prazna.

Sada je potrebno da unesete podatke u polju **"Poverilac – primalac".** Ukoliko želite, možete kliknuti na ikonicu sa desne strane, i otvoriti još dva dodatna polja za unos podataka o primaocu.

Nakon što unesete podatke o poveriocu, možete preći na popunjavanje sledećih polja.

U polju **"Iznos"**, potrebno je uneti iznos koji želite da uplatite. Prilikom unosa iznosa, treba voditi računa o tome da **tačka** označava separator hiljada, a **zarez** označava decimalni separator.

Sistem automatski određuje današnji datum valute, ali Vi imate mogućnost da pošaljete nalog i sa datumom Valute u budućnosti. U tom slučaju možete kliknuti na ikonicu desno od datuma i izabrati datum u budućnosti kada želite da Vaš nalog bude realizovan. (NAPOMENA: Ukoliko za realizaciju naloga birate datum valute u budućnosti, treba imati u vidu da datum valute može biti maksimum 90 dana u budućnosti, od dana popunjavanja platnog naloga.)

| Izaberite poverioca     | Izaberi  | prim | aoca   |       |              |            |  |
|-------------------------|----------|------|--------|-------|--------------|------------|--|
| Broj računa poverioca   | 170      | ] -  | 123123 |       |              |            |  |
|                         | Q        |      |        |       |              |            |  |
| Poziv na broj odobrenja | 97       | )    | 330390 | 41404 |              |            |  |
| Poverilac - primalac    | <u> </u> |      |        |       |              |            |  |
| Iznos                   | <u> </u> |      |        | * RSD | Datum valute | 23.11.2011 |  |
| Šifra plaćanja          | <u> </u> | 2    | Q      |       |              |            |  |
| Svrha plaćanja          | <u> </u> |      |        |       |              |            |  |

| Broj računa poverioca   | 170      | - 0000000        | 00123123 |              |                                                                                                    | Ľ. |
|-------------------------|----------|------------------|----------|--------------|----------------------------------------------------------------------------------------------------|----|
|                         | Q UniC   | redit Bank Srbij | a ad     |              |                                                                                                    |    |
| Poziv na broj odobrenja | 97       | 3303904          | 1404     |              |                                                                                                    |    |
| Poverilac - primalac    | TEST C   | OMPANY           |          |              |                                                                                                    | *  |
| Adresa                  | Petra Pe | etrovica 32      |          |              |                                                                                                    |    |
| Grad                    | 11000 E  | Beograd          |          |              |                                                                                                    |    |
| Iznos                   |          |                  | * RSD    | Datum valute | 23.11.2011                                                                                                    | *  |
|                         |          |                  |          |              | the subscription of the second second s |    |

33039041404

\* RSD

23.11.2011

Datum valute

Poziv na broj odobrenja

Poverilac - primalac

Iznos

97

| znos           | ( 1.000,00 ) | * RSD | Datum valute | 23.11.2011 |        |
|----------------|--------------|-------|--------------|------------|--------|
| ifra plaćanja  | - a          |       |              |            | $\cup$ |
| Svrha plaćanja |              |       |              |            | *      |

| Poverilac - primalac       | TEST COMPANY       |            |              |    |       |      |     |     |     | *   | - 0 | 0  |
|----------------------------|--------------------|------------|--------------|----|-------|------|-----|-----|-----|-----|-----|----|
| Adresa                     | Petra Petrovica 32 |            |              |    |       |      |     |     |     |     |     |    |
| Grad                       | 11000 Beograd      |            |              |    |       |      |     |     |     |     |     |    |
| Iznos                      | 1.000,00           | * RSD      | Datum valute | 2  | 3.11. | 2011 | 1   |     | *** | *   |     |    |
| Šifra plaćanja             | - • Q              |            |              | "  | но    | вем  | бар | »   | «   | 201 | »   |    |
| Syrba plaćanja             |                    |            |              | -  | пон   | уто  | сре | чет | пет | суб | нед | () |
| ovina placalija            |                    |            |              | 44 | 31    | 1    | 2   | 3   | 4   | 5   | 6   | 2  |
|                            |                    |            |              | 45 | 7     | 8    | 9   | 10  | 11  | 12  | 13  | -  |
|                            |                    |            |              | 46 | 14    | 15   | 16  | 17  | 18  | 19  | 20  | H  |
|                            | 0                  |            |              | 47 | 21    | 22   |     | 24  | 25  | 26  | 27  |    |
| Sacuvajte podatke o        | •                  |            |              | 48 | 28    | 29   | 30  | 1   | 2   | 3   | 4   |    |
| korisniku plaćanja         |                    |            |              | 49 | 5     | 6    | 7   | 8   | 9   | 10  | 11  |    |
| Sačuvajte uzorak naloga za | •                  |            |              |    |       |      |     |     |     |     |     |    |
| prenos                     |                    |            |              |    |       |      |     |     |     |     |     |    |
|                            |                    |            |              |    |       |      |     |     |     |     |     |    |
| Sačuvati i potpisati >     | Sačuvati i novo >  | Sačuvati > | Izlaz >      |    |       |      |     |     |     |     |     |    |

\*

1 .

23.11.2011

Datum valute

Nakon toga potrebno je uneti šifru plaćanja. To možete uraditi tako što ćete ručno ukucati odgovarajuću šifru plaćanja, ili tako što ćete kliknuti na ikonicu lupe, koja se nalazi desno od ovog polja.

Iznos Šifra plaćania Svrha plaćanja

Nakon što kliknete na ikonicu lupe, pojaviće se prozor u kome imate mogućnost da izaberete odgovarajuću šifru plaćanja, jednostavnim klikom kursorom miša. Obratite pažnju da sistem ne prikazuje sve, već samo određeni broj šifri plaćanja po jednoj WEB stranici. Vi naravno imate mogućnost da promenite broj stavki po stranici, kao i da, koristeći strelice u donjem บฐโบ prozora, desnom pređete na pregled sledeće stranice.

#### PRETRAGA SVRHE PLAĆANJA

| Šifra plaćanja | Naziv plaćanja                            |               |
|----------------|-------------------------------------------|---------------|
| Šifra plaćanja | Naziv plaćanja                            |               |
| 220            | PROMET ROBE I USLUGA - MEDJUFAZNA POT.    |               |
| 221            | PROMET ROBE I USLUGA - FINALNA POTROSNJA  |               |
| 222            | USLUGE JAVNIH PREDUZECA                   |               |
| 223            | INVESTICIJE U OBJEKTE I OPREMU            |               |
| 224            | INVESTICIJE OSTALO                        |               |
| 225            | ZAKUPNINE                                 |               |
| 226            | ZAKUPNINE                                 |               |
| 227            | SUBV. REGRESI I PREM. SA POSEBNIH RACUNA  |               |
| 228            | SUBV. REGRESI I PREMIJE SA OSTALIH RACUNA |               |
| 231            | CARINE I DRUGE UVOZNE DAZBINE             |               |
| 240            | ZARADE I DRUGA PRIMANJA ZAPOSLENIH        |               |
| 241            | OBUSTAVE OD ZARADA                        |               |
| 242            | DRUGA LICNA PRIMANJA ZAPOSLENIH           |               |
| 244            | ISPLATE PREKO OMLAD. I STUD. ZADRUGA      |               |
| 245            | PENZIJE                                   |               |
| 246            | OBUSTAVE OD PENZIJA                       |               |
| 247            | DRUGA SOCIJALNA DAVANJA (NADOKNADE)       |               |
| 248            | PRIHODI OD VLASNISTVA                     |               |
| 249            | ZARADE PO DRUGIM OSNOVAMA                 |               |
| 253            | UPLATA TEKUCIH PRIHODA                    |               |
| aberite opciju | <b>v</b>                                  | Strana 1 od 8 |
|                |                                           |               |

\* RSD

1.000,00

· 9

Kada ste izabrali šifru plaćanja, potrebno je da u polju "Svrha plaćanja" unesete odgovarajuće podatke. Klikom na ikonicu sa desne strane ovog polja imate mogućnost da dobijete dodatna dva polja, za unos podataka.

| Iznos          | 1.000,00                                         | * RSD Datum | valute 23.11.2011 |   | * |   |
|----------------|--------------------------------------------------|-------------|-------------------|---|---|---|
| Šifra plaćanja | 221 * Q PROMET ROBE I USLUGA - FINALNA POTROSNJA |             |                   |   |   |   |
| Svrha plaćanja | TEST                                             |             |                   |   | * | Ξ |
|                | Primer platnog nalog:                            | )           | )                 |   |   |   |
|                | 1                                                |             |                   | 8 |   |   |

Nakon što se popunili sva polja u Vašem platnom nalogu imate sledeće mogućnosti:

| Sačuvajte uzorak naloga za 🕣<br>prenos | Sačuvajte podatke o 💮<br>korisniku plaćanja |  |  |
|----------------------------------------|---------------------------------------------|--|--|
| picitos                                | Sačuvajte uzorak naloga za 🕀                |  |  |
|                                        | prenos                                      |  |  |

- 1. Klikom na taster **"Sačuvati i potpisati",** pojaviće se polje za unos šifre koju generiše Vaš token uređaj, a kojom potpisujete nalog i automatski ga šaljete u Banku.
- Klikom na taster "Sačuvati i novo" ili "Sačuvati" neće se pojaviti polje za potpisivanje naloga, ali ćete nalog kasnije moći da potpišete u mapi POTPISIVANJE NALOGA / PORUKA.

Ukoliko ste kliknuli na taster "Sačuvati i potpisati" pred vama će se pojaviti polje "Token", u koje je potrebno da upišete šifru koju generiše Vaš token uređaj. Dakle, da biste na ekranu tokena dobili šifru koju je potrebno upisati u ovo polje, najpre uključite Vaš token uređaj pritiskom na strelicu u donjem desnom uglu. Zatim je potrebno da na token uređaju unesite Vaš PIN, nakon čega će se na ekranu uređaja ispisati šifra koju je potrebno da unesete u polje "Token" radi potpisivanja naloga.

Kada ste uneli šifru neophodnu za potpisivanje naloga, kliknite na taster "Potpisati" kako biste potpisali nalog i istovremeno ga poslali u Banku. Na ekranu će se zatim pojaviti obaveštenje da je nalog potpisan i prosleđen u Banku, kao što je prikazano na sledećoj slici.

| Status             | ⊖Tip naloga                                                | Račun                         | Valuta | Datum      | Iznos | Valuta |
|--------------------|------------------------------------------------------------|-------------------------------|--------|------------|-------|--------|
| Sg                 | Informacija                                                |                               |        |            |       |        |
| Potpisati<br>0     | Obican nalog za prenos<br>TEST USER Petra Petrovica 32 170 | 101052000<br>-001013961400084 | RSD    | 21.06.2010 | -1,00 | RSD    |
| Izaberite opciju   | . 🔍 🕑                                                      |                               |        |            |       |        |
| 1 naloga su na Vaš | oj kompletnoj listi. Datum / Vreme: 21.0                   | 6.2010 16:17:35               |        |            |       |        |
|                    |                                                            |                               |        |            |       |        |
| Ukupni odlivi od   | d izabranih naloga                                         |                               |        | (1)        | -1,00 | RSD    |
|                    |                                                            |                               |        |            |       |        |
| -                  |                                                            |                               |        |            |       |        |
| Token              |                                                            | 1.                            |        |            |       |        |
|                    |                                                            |                               |        |            |       |        |
| Balance A          |                                                            |                               |        |            |       |        |
| Potpisau >         |                                                            |                               |        |            |       |        |

| Potpisivanje n<br>POTPISI\                   | aloga/poruka<br>/ANJE NALOGA/PORUKA                                                           |                           |         |            |        | ☆ @ ≞   |
|----------------------------------------------|-----------------------------------------------------------------------------------------------|---------------------------|---------|------------|--------|---------|
| Strana sa re                                 | zultatima potpisa                                                                             |                           |         |            |        |         |
| Proc. potpis<br>Izabrani & p<br>Nalozi sa ko | ivanja je počeo 21.06.2010 16:17:54<br>roc. nalozi 1<br>načnim potpisom 1                     |                           |         |            |        |         |
| Status                                       | AVrsta naloga Rač                                                                             | un.                       | Valuta  | Datum      | 12005  | Valuta  |
| Status                                       | Informacija<br>Poruka                                                                         |                           | - unutu | bucan      | 121103 | - under |
| 🖞 Potpisan                                   | Obican nalog za prenos 101<br>TEST USER Petra Petrovica 32 170-00<br>Potpisali ste ovaj nalog | 1052000<br>01013961400084 | RSD     | 21.06.2010 | -1,00  | RSD     |

Važno:

Transakcije poslate banci na obradu možete proveriti u odgovarajućem Pregledu Naloga (npr. transakcije koje imaju status "U Banci"), ili, opciono, u istorijskom pregledu datog računa.

nazad >

Nalog koji je proknjižen imate mogućnost da vidite tako što ćete otvoriti meni: PLAĆANJA / ARHIVA NALOGA

| BusinessNet Professional<br>FProizvod / Klijent                                                                                                    | Plaćanja > Arhiva naloga<br>ARHIVA NALOGA                                                                      |                                                                                                    | 今                |
|----------------------------------------------------------------------------------------------------|----------------------------------------------------------------------------------------------------|----------------------------------------------------------------------------------------------------|------------------|
| <ul> <li>MOJ MENI</li> <li>Pregled naloga u domaćem</li> <li>TEXTCENTER</li> <li>FINANSUSKI PREGLED</li> <li>PLAČANJA</li> <li>Domaća</li> <li>Inostrana</li> <li>Arhiva naloga</li> <li>Imports &amp; Uploads</li> <li>Trajni nalog</li> <li>Lista korisnika plaćanja</li> <li>Uzorci platnih naloga</li> <li>Pdvrda</li> <li>OROČENI DEPOZIT</li> <li>TRADE FINANCE</li> </ul> | Status<br>Tip naloga<br>Račun<br>Datum<br>Istorijat<br>Pretraga po dodatnim<br>podacima<br>Traži > Poništiti > | Svi         Svi           Svi         Svi           Vreme aktivnosti         Poslednjih dana           ©         15         ▼           Od         Do         ©           ©         08.11.2011         Ξ         23.11.2011           ↔ | ▼<br>▼<br>▼<br>▼ |
| > POTPISIVANJE<br>NALOGA/PORUKA                                                                                                    | Status Datum i čas                                                                                             | Tip naloga Račun Valuta Datum<br>Informacija                                                                                                    | Iznos Valuta     |
| <ul> <li>INFORMACIJE</li> <li>PORUKE</li> <li>OBAVEŠTENJA</li> </ul>                                                                                                    | Podatak nije pronadjen                                                                                         |                                                                                                    |                  |

Ukoliko ste, nakon što ste pripremili platni nalog, odlučili da ne vršite potpisivanje odmah, već kasnije (recimo nakon što više pripremite platnih naloga), potrebno je da otvorite mapu: POTPISIVANJE NALOGA / PORUKA

Ovde ćete moći da vidite sve naloge koji su pripremljeni i čekaju na potpis.

| Proizvod / Klijent          | POTPISIVAN                                                                                   | JE NALOGA/PORUKA                                                                                                    |                                                                                                    |                   |                                        | 3                       | \$ ®              | 8 |
|-----------------------------|----------------------------------------------------------------------------------------------|----------------------------------------------------------------------------------------------------|----------------------------------------------------------------------------------------------------|-------------------|----------------------------------------|-------------------------|-------------------|---|
| MOJ MENI                    |                                                                                              |                                                                                                    |                                                                                                    |                   |                                        |                         |                   |   |
| > Domaći platni promet - na | Status                                                                                       | Svi                                                                                                    |                                                                                                    |                   |                                        | ~                       |                   |   |
| > Pregled naloga u domaćem  | Tip naloga                                                                                   | Svi tipovi i paketi                                                                                                    |                                                                                                    |                   |                                        | ~                       |                   |   |
| FINANSIJSKI PREGLED         | Račun                                                                                        | Svi                                                                                                    |                                                                                                    |                   |                                        | ~                       |                   |   |
| PLAČANJA                    |                                                                                              | Od                                                                                                    | Do                                                                                                    |                   |                                        |                         |                   |   |
| DROČENI DEPOZIT             | Datum                                                                                        |                                                                                                    |                                                                                                    |                   |                                        |                         |                   |   |
| POTPISIVANJE                | Transakcije                                                                                  | Neizvršene transakcije po                                                                                                    | toisane koje sam                                                                                                    | potpisao          |                                        |                         |                   |   |
| ALOGA/PORUKA                |                                                                                              | Prikaz transakcija za koje                                                                                                    | sam / 7a koje saj                                                                                                    | n hin autor       | rizovan da notoisuiem                  |                         |                   |   |
| NFORMACIJE                  |                                                                                              | Prikaz transakcja za koje                                                                                                    | aanin za koje aa                                                                                                    | in the deter      | nzovan da polpisojem                   |                         |                   |   |
| PORUKE                      | Pretraga po doc                                                                              | fatnim 🕀                                                                                                    |                                                                                                    |                   |                                        |                         |                   |   |
| OBAVEŠTENJA                 | podacima                                                                                     |                                                                                                    |                                                                                                    |                   |                                        |                         |                   |   |
|                             |                                                                                              |                                                                                                    |                                                                                                    |                   |                                        |                         |                   |   |
|                             | Status                                                                                       | ← Tip naloga                                                                                                    | Račun                                                                                                    | Valuta            | Datum                                  | Iznos                   | Valuta            |   |
|                             | Sg                                                                                           | Informacija                                                                                                    |                                                                                                    |                   |                                        |                         |                   |   |
|                             |                                                                                              | HILLOCOVING C                                                                                                    | the second state of the second state of the se |                   |                                        |                         |                   | 1 |
|                             | Potpisati<br>0                                                                               | Obican nalog za prenos<br>TEST USER 170-001013961400084                                                                                                    | 101052000                                                                                                    | RSD               | 22.06.2010                             | -2,00                   | RSD               | - |
|                             | Potpisati<br>0<br>Potpisati<br>0                                                             | Obican nalog za prenos<br>TEST USER 170-001013961400084<br>Obican nalog za prenos<br>TEST USER 170-001013961400084                                                                                                    | 101052000<br>101052000                                                                                                    | RSD<br>RSD        | 22.06.2010<br>22.06.2010               | -2,00                   | RSD<br>RSD        | 1 |
|                             | Potpisati     O     Potpisati     O     Potpisati     O     Potpisati     O                  | Obican nalog za prenos<br>TEST USER 170-001013961400084<br>Obican nalog za prenos<br>TEST USER 170-001013961400084<br>Obican nalog za prenos<br>TEST USER 170-001013961400084                                                                                                    | 101052000<br>101052000<br>101052000                                                                                                    | RSD<br>RSD<br>RSD | 22.06.2010<br>22.06.2010<br>22.06.2010 | -2,00<br>-3,00<br>-5,00 | RSD<br>RSD<br>RSD |   |
|                             | Potpisati     Potpisati     Potpisati     Potpisati     Potpisati     C     Potpisati     C  | Oblam nakoj za prenos           TEST USER 170-001013961400084           Oblam nakoj za prenos           TEST USER 170-001013961400084           Oblam nakoj za prenos           TEST USER 170-001013961400084           Oblam nakoj za prenos           Vezer 170-001013961400084           Oblam nakoj za prenos           Vezer 170-001013961400084                                                                                                    | 101052000<br>101052000<br>101052000                                                                                                    | RSD<br>RSD<br>RSD | 22.06.2010<br>22.06.2010<br>22.06.2010 | -2,00<br>-3,00<br>-5,00 | RSD<br>RSD<br>RSD |   |
|                             | Potpisati Potpisati Potpisati Potpisati Potpisati Zaberite opciju 3 naloga su na Vaše        | Obican nalog za prenos<br>TEST USER 170-001013061400084<br>Obican nalog za prenos<br>TEST USER 170-001013961400084<br>Obican nalog za prenos<br>TEST USER 170-001013961400084<br>Obican nalog za prenos<br>TEST USER 170-001013961400084<br>Obican nalog za prenos<br>TEST USER 170-001013961400084                                                                                                    | 101052000<br>101052000<br>101052000<br>0 10:42:06                                                                                                    | RSD<br>RSD<br>RSD | 22.06.2010<br>22.06.2010<br>22.06.2010 | -2,00<br>-3,00<br>-5,00 | RSD<br>RSD<br>RSD |   |
|                             | Potpisati Potpisati Potpisati Potpisati Potpisati Izaberite opciju 3 naloga su na Vaše Token | Obican nalog za prenos<br>TEST USER 170-001013961400084<br>Obican nalog za prenos<br>TEST USER 170-001013961400084<br>Obican nalog za prenos<br>TEST USER 170-001013961400084<br>Obican nalog za prenos<br>Obican nalog za prenos<br>O | 101052000<br>101052000<br>101052000<br>0 10:42:06                                                                                                    | RSD<br>RSD<br>RSD | 22.06.2010<br>22.06.2010<br>22.06.2010 | -2,00<br>-3,00<br>-5,00 | RSD<br>RSD<br>RSD |   |
|                             | Potpisati Potpisati Potpisati Potpisati Potpisati Izaberite opciju 3 naloga su na Vaše Token | Obican nalog za prenos<br>TEST USER 170-001013961400084<br>Obican nalog za prenos<br>TEST USER 170-001013961400084<br>Obican nalog za prenos<br>TEST USER 170-001013961400084<br>Obican nalog za prenos<br>Obican nalog za prenos<br>O | 101052000<br>101052000<br>101052000<br>0 10:42:06                                                                                                    | RSD<br>RSD<br>RSD | 22.08.2010<br>22.08.2010<br>22.08.2010 | -2,00<br>-3,00<br>-5,00 | RSD<br>RSD<br>RSD |   |

Naloge koje želite da potpišete potrebno je označiti, klikom u kvadariće sa leve strane prozora. Obratite pažnju na to da se na dnu prozora, prikazuje ukupan iznos naloga koje ste označili za plaćanje.

| Status         | ← Tip naloga                                            | Račun     | Valuta | Datum      | Iznos | Valuta | a |
|----------------|---------------------------------------------------------|-----------|--------|------------|-------|--------|---|
| Sg             | Informacija                                             |           |        |            |       |        |   |
| Potpisati<br>0 | Obican nalog za prenos<br>TEST USER 170-001013961400084 | 101052000 | RSD    | 22.06.2010 | -2,00 | RSD    | đ |
| Potpisati      | Obican nalog za prenos<br>TEST USER 170-001013961400084 | 101052000 | RSD    | 22.06.2010 | -3,00 | RSD    | Ĩ |
| Potpisati      | Obican nalog za prenos<br>TEST USER 170-001013961400084 | 101052000 | RSD    | 22.06.2010 | -5,00 | RSD    | Ĩ |

3 naloga su na Vašoj kompletnoj listi. Datum / Vreme: 22.06.2010 10:46:44

Ukupni odlivi od izabranih naloga -7,00 RSD (2)

Ukoliko želite da označite **sve naloge** koji čekaju na potpis, možete otvoriti padajuću listu na dnu prozora i izabrati opciju **"Izabrati sve"**. Tako ćete jednim klikom označiti sve naloge za potpis.

| Status                                | Tip naloga                                      |              |  |  |  |  |
|---------------------------------------|-------------------------------------------------|--------------|--|--|--|--|
| Sg                                    | Informacija                                     |              |  |  |  |  |
| Potpisati<br>0                        | Obican nalog za pren<br>TEST USER 170-0010      | ios<br>01396 |  |  |  |  |
| Potpisati<br>0                        | Obican nalog za pren<br>TEST USER 170-0010      | ios<br>01396 |  |  |  |  |
| Potpisati<br>0                        | Obican nalog za prenos<br>TEST USER 170-0010139 |              |  |  |  |  |
| Izaberite opciju                      | *                                               | ۲            |  |  |  |  |
| Izaberite opciju<br>Obrisati izabrano |                                                 | Vrei         |  |  |  |  |
| Izabrati sve                          |                                                 |              |  |  |  |  |
| Ponistite sve<br>Promenite izbor      |                                                 |              |  |  |  |  |
| Ponovo podesiti r                     | edosled izbora                                  |              |  |  |  |  |

Kao što se može videti na slici u nastavku, sada su selektovani svi nalozi.

| Status<br>Sg   |                                                         | Račun     | Valuta | Datum      | Iznos | Valuta | l. |
|----------------|---------------------------------------------------------|-----------|--------|------------|-------|--------|----|
| Potpisati      | Obican nalog za prenos<br>TEST USER 170-001013961400084 | 101052000 | RSD    | 22.06.2010 | -2,00 | RSD    | ŧ  |
| Potpisati<br>0 | Obican nalog za prenos<br>TEST USER 170-001013961400084 | 101052000 | RSD    | 22.06.2010 | -3,00 | RSD    | T  |
| Potpisati<br>0 | Obican nalog za prenos<br>TEST USER 170-001013961400084 | 101052000 | RSD    | 22.06.2010 | -5,00 | RSD    | t  |

Nakon što se označili naloge koje želite da potpišete, potrebno je da u polju **"Token"** upišete šifru koju generiše Vaš token uređaj i kliknete na taster **"Potpisati"**.

| Status<br>Sg     | ➡Tip naloga<br>Informacija                              | Račun     | Valuta | Datum      | Iznos | Valuta |   |
|------------------|---------------------------------------------------------|-----------|--------|------------|-------|--------|---|
| Potpisati<br>0   | Obican nalog za prenos<br>TEST USER 170-001013961400084 | 101052000 | RSD    | 22.06.2010 | -2,00 | RSD    | Ť |
| Potpisati<br>0   | Obican nalog za prenos<br>TEST USER 170-001013961400084 | 101052000 | RSD    | 22.06.2010 | -3,00 | RSD    | Ŵ |
| Potpisati<br>0   | Obican nalog za prenos<br>TEST USER 170-001013961400084 | 101052000 | RSD    | 22.06.2010 | -5,00 | RSD    | Ŵ |
| Izaberite opciju | 🕑 🕑                                                     |           |        |            |       |        |   |

3 naloga su na Vašoj kompletnoj listi. Datum / Vreme: 22.06.2010 10:53:06

| Ukupni odlivi od izabranih naloga | (3) | -10,00 RSD |
|-----------------------------------|-----|------------|
| Token ••••••                      |     |            |
| Potpisati >                       |     |            |

Kada izvršite potpisivanje naloga na ekranu će se pojaviti sledeća poruka:

#### POTPISIVANJE NALOGA/PORUKA

#### Strana sa rezultatima potpisa

| Proc. potpisivanja je počeo | 22.06.2010 10:56:05 |  |
|-----------------------------|---------------------|--|
| Izabrani & proc. nalozi     | 3                   |  |
| Nalozi sa konačnim potpisom | 3                   |  |

#### Lsta sa rezultatima

| Status     | ⊖Vrsta naloga<br>Informacija<br>Poruka                                             | Račun          | Valuta | Datum      | Iznos | Valuta |
|------------|------------------------------------------------------------------------------------|----------------|--------|------------|-------|--------|
| 🖞 Potpisan | Obican nalog za prenos<br>TEST USER 170-00101396140008<br>Potpisali ste ovaj nalog | 101052000<br>4 | RSD    | 22.06.2010 | -2,00 | RSD    |
| 🖞 Potpisan | Obican nalog za prenos<br>TEST USER 170-00101396140008<br>Potpisali ste ovaj nalog | 101052000<br>4 | RSD    | 22.06.2010 | -3,00 | RSD    |
| 🖞 Potpisan | Obican nalog za prenos<br>TEST USER 170-00101396140008<br>Potpisali ste ovaj nalog | 101052000<br>4 | RSD    | 22.06.2010 | -5,00 | RSD    |

Važno:

Transakcije poslate banci na obradu možete proveriti u odgovarajućem Pregledu Naloga (npr. transakcije koje imaju status "U Banci"), ili, opciono, u istorijskom pregledu datog računa.

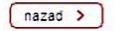

Kao i u prethodnom slučaju, nalozi koje ste potpisali automatski se prosleđuju u Banku, a možete ih videti ukoliko otvorite mapu: Plaćanja / ARHIVA NALOGA Odmah nakon potpisivanja, status naloga će biti "Potpisan", a nakon što nalog bude izvršen status će se promeniti u "Proknjiženo". Ovo je ujedno i najbolji način na koji možete da proverite da li je nalog koji ste potpisali i poslali u banku, izvršen.

| SusinessNet Professional                      | ARHIVA NA                                                                         | LOGA                   |                                                                             |                         |        |            |             | ☆     | 0 🖨    |
|-----------------------------------------------|-----------------------------------------------------------------------------------|------------------------|-----------------------------------------------------------------------------|-------------------------|--------|------------|-------------|-------|--------|
| <ul> <li></li></ul>                           | Status<br>Tip naloga<br>Račun<br>Datum<br>Istorijat<br>Pretraga po do<br>podacima | [<br>[<br>[            | Svi<br>Svi<br>Vreme aktivnosti<br>Poslednjih dana<br>Od<br>0d<br>22.06.2010 | Do<br>22.06.2010        |        |            | ×<br>×<br>× |       |        |
| Yotvrda     OROČENI DEPOZIT     TRADE EINANCE | Traži >                                                                           | Poništiti >            | )                                                                           |                         |        |            |             |       |        |
| > POTPISIVANJE<br>NALOGA/PORUKA               | Status 🗧                                                                          | Datum i čas            | Tip naloga<br>Informacija                                                   | Račun                   | Valuta | Datum      |             | Iznos | Valuta |
| > INFORMACIJE<br>> PORUKE                     | 🖞 Proknjiženo                                                                     | 22.06.2010             | Obican nalog za<br>prenos<br>TEST USER 170-00101                            | 101052000               | RSD    | 22.06.2010 |             | -5,00 | RSD    |
| > OBAVESTENJA<br>> PODEŠAVANJA                | 🎦 Proknjiženo                                                                     | 22.06.2010<br>10:56:10 | Obican nalog za<br>prenos<br>TEST USER 170-00101                            | 101052000<br>3961400084 | RSD    | 22.06.2010 |             | -3,00 | RSD    |
|                                               | 🎦 Proknjiženo                                                                     | 22.06.2010             | Obican nalog za<br>prenos<br>TEST USER 170-00101                            | 101052000<br>3961400084 | RSD    | 22.06.2010 |             | -2,00 | RSD    |

Ponovo podesiti redosled izbora 💌 🕑

### STORNIRANJE NALOGA U DOMAĆEM PLATNOM PROMETU

Da biste storniranli nalog koji ste potpisali, potrebno je da otvorite mapu **▼PLAĆANJA ▼** DOMAĆA

Sa desne strane, trebalo bi da vidite nalog koji želite da stornirate (ukoliko još uvek nije proknjižen), sa statusom "U BANCI".

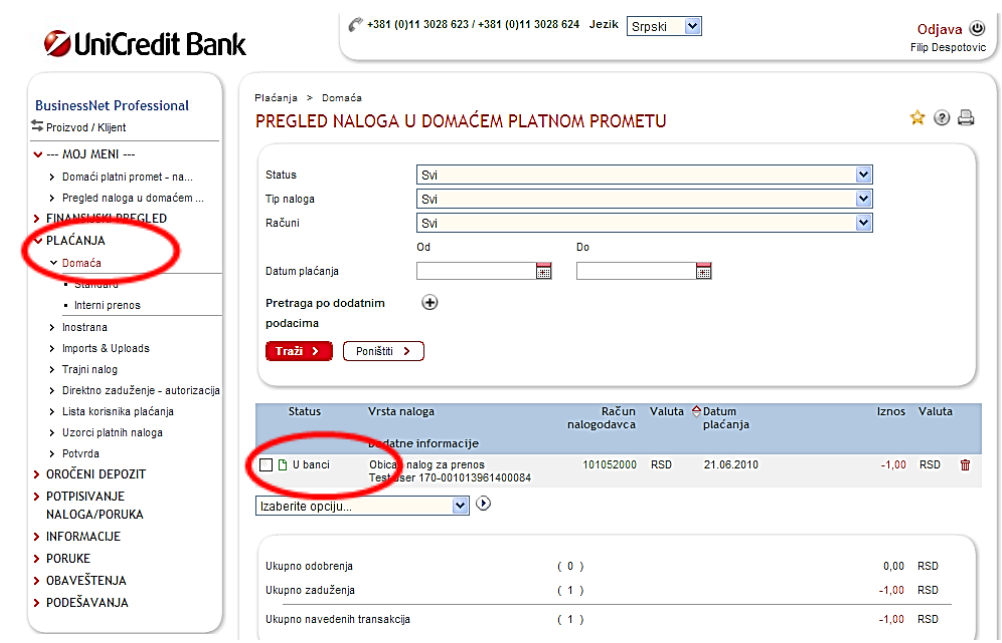

Kliknite na taj nalog kako biste ga otvorili.

Sada, kada vidite detalje sa naloga, potrebno je da kliknete na taster **OTKAZATI**, koji se nalazi u donjem levom uglu prozora.

| MOJ MENI                                              |                             |                                          |           |
|-------------------------------------------------------|-----------------------------|------------------------------------------|-----------|
| > Domaći platni promet - na                           | Status naloga               | U banci                                  |           |
| > Pregled naloga u domaćem                            | Vrsta naloga                | Obican nalog za prenos 🛛 😪 *             |           |
| FINANSIJSKI PREGLED                                   | Račun nalogodavca           | 170-000010105200054   RSD   TEKUCI RACUN |           |
| PLAĆANJA                                              | Naziv vlasnika računa       | FILIP DESPOTOVIC                         |           |
| ✓ Domaća                                              | Poziv na broj zaduženja     |                                          |           |
| Standard                                              |                             |                                          |           |
| <ul> <li>Interni prenos</li> </ul>                    |                             |                                          |           |
| > Inostrana                                           |                             |                                          |           |
| > Imports & Uploads                                   | Broj računa poverioca šifra | 170 . 001013961400084                    | •         |
| > Trajni nalog                                        | banke-broj racuna           |                                          |           |
| <ul> <li>Direktno zaduženje - autorizacija</li> </ul> | Unicredit Bank Srbija ad    |                                          |           |
| <ul> <li>Lista korisnika plaćanja</li> </ul>          | Poziv na broj odobrenja     |                                          |           |
| <ul> <li>Uzorci platnih naloga</li> </ul>             | Poverilac - primalac        | Test user *                              | $\bullet$ |
| > Potvrda                                             | Iznos                       | 1,00 * RSD Datum valute 21.06.2010       |           |
| OROCENI DEPOZIT                                       | Šifra plaćanja              | 290 * DRUGE TRANSAKCUE                   |           |
| POTPISIVANJE                                          | Svrha plaćanja              | Test user *                              | •         |
| NALOGA/PORUKA                                         |                             |                                          | -         |
| DOBUKE                                                |                             |                                          |           |
| PORUKE<br>ODAVIČETEN IA                               | (                           |                                          |           |
| OBAVESTENJA                                           | Sačuvajte podatke o         | •                                        |           |
| PODESAVANJA                                           | korisniku placanja          |                                          |           |
|                                                       | Sačuvajte uzorak naloga z   | a 🕁                                      |           |
|                                                       | prenos                      |                                          |           |
|                                                       |                             |                                          |           |

Program će Vas nakon toga upitati da li z izabrani nalog. Ukoliko želite da otkažete (s kliknite na taster DA.

se

| ižete (stornirate) izabrani nalog                                                                        |                                     | Proizvod / Klijenti     ···· MOJ MENI     Projed naloga u domáče     FinknSUSKI Pregled naloga u domáče     FinknSUSKI Pregled naloga u domáče     PLAČANJA     VDmača     Standard | " DOA         | Plaćanja > Domaća > Standard<br>DOMAĆI PLATNI PROMET - NALI<br>Otkaži<br>Da li želite da otkažete obeležene<br>DA > Ne > |              |   |
|----------------------------------------------------------------------------------------------------|-------------------------------------|----------------------------------------------------------------------------------------------------|---------------|----------------------------------------------------------------------------------------------------|--------------|---|
| usinessNet Professional<br>Proizvod / Killent                                                            | Plaćanja > Domaća<br>PREGLED NALOGA | Interni prenos U DOMAĆEM PLATNO                                                                                                    |               |                                                                                                    | <b>☆</b> @ ( | 4 |
| MOJ MENI > Domaći platni promet - na > Pregled naloga u domaćem FINANSIJSKI PREGLED PLAĆANJA      Domaća | Obeležen<br>Molimo Vas,             | ii unosi su otkazani uspešr<br>potpišite zahteve za otkazivanje.                                                                                                    | 10.           |                                                                                                    |              |   |
| <ul> <li>Standard</li> <li>Interni prenos</li> </ul>                                                     | Chata                               | 0.1                                                                                                    |               |                                                                                                    |              | ٦ |
| > Inostrana                                                                                              | Status                              | SVI                                                                                                    |               | ×                                                                                                    |              |   |
| > Imports & Uploads                                                                                      | np naloga                           | SVI                                                                                                    |               | •                                                                                                    |              |   |
| > Trajni nalog                                                                                           | Računi                              | Svi                                                                                                    |               | ~                                                                                                    |              |   |
| <ul> <li>Direktno zaduženje - autorizacija</li> </ul>                                                    |                                     | Od                                                                                                    | Do            |                                                                                                    |              |   |
| <ul> <li>Lista korisnika plaćanja</li> </ul>                                                             | Datum plaćanja                      |                                                                                                    |               |                                                                                                    |              |   |
| > Uzorci platnih naloga                                                                                  | Pretraga no dodatnim                | <b>(</b>                                                                                                    |               |                                                                                                    |              |   |
| > Potvrda                                                                                                | podacima                            | 0                                                                                                    |               |                                                                                                    |              |   |
| OROČENI DEPOZIT                                                                                          |                                     | _                                                                                                    |               |                                                                                                    |              |   |
| POTPISIVANJE                                                                                             | Trazi > Ponistiti                   | >                                                                                                    |               |                                                                                                    |              |   |
| NALOGA/PORUKA                                                                                            |                                     |                                                                                                    |               |                                                                                                    |              | Δ |
| INFORMACIJE                                                                                              | Status Vrsta r                      | naloga                                                                                                    | Račun Valı    | ita 合 Datum I:                                                                                                    | znos Valuta  |   |
| PORUKE                                                                                                   |                                     |                                                                                                    | nalogodavca   | plaćanja                                                                                                    |              |   |
| OBAVESTENJA                                                                                              | Dodatr                              | ne informacije                                                                                                    |               |                                                                                                    |              |   |
| PODESAVANJA                                                                                              | 법 U banci Obican<br>Test us         | i nalog za prenos<br>ser 170-001013961400084                                                                                                    | 101052000 RSD | 21.06.2010                                                                                                    | -1,00 RSD    |   |
|                                                                                                    | Potpisati Otkaza                    | ti Obican nalog za prenos                                                                                                    |               |                                                                                                    |              | ŵ |
|                                                                                                    | Inchesite en silv                   |                                                                                                    |               |                                                                                                    |              | - |
|                                                                                                    | izabente opciju                     |                                                                                                    |               |                                                                                                    |              |   |
|                                                                                                    |                                     |                                                                                                    |               |                                                                                                    |              |   |
|                                                                                                    | Ukupno odobrenja                    | (                                                                                                    | 0)            |                                                                                                    | 0,00 RSD     |   |
|                                                                                                    | Ukupno zaduženja                    | (                                                                                                    | 1)            |                                                                                                    | 1,00 RSD     |   |
|                                                                                                    |                                     |                                                                                                    |               |                                                                                                    |              |   |
|                                                                                                    | Ukupno navedenih transakci          | ija (                                                                                                    | 1)            | -                                                                                                    | 1.00 RSD     |   |

obaveštenje: "Obeleženi unosi su otkazani

pojaviće

toga

Nakon

uspešno. Molimo Vas, potpišite zahteve za otkazivanje".

Sada je potrebno da otvorite meni POTPISIVANJE NALOGA /PORUKA, koji se nalazi sa leve strane prozora.

U ovom pozoru, videćete listu naloga i poruka koje čekaju na potpis. Označite nalog koji ste pripremili za otkazivanje i u polje **"Token**" upišite šifru koju Vam generiše token uređaj.

Pritiskom na taster POTPISATI uspešno ćete otkazati željeni nalog.

| BusinessNet Professional | Potpisivanje naloga/poruka<br>POTPISIVANJE NA                                                                 | LOGA/PORUKA                                                                                             |                                                   |                                |                      | ☆ @           | 4        |
|--------------------------|----------------------------------------------------------------------------------------------------|----------------------------------------------------------------------------------------------------|---------------------------------------------------|--------------------------------|----------------------|---------------|----------|
|                          | Status<br>Tp naloga<br>Račun<br>Datum<br>Transakcije<br>Pretraga po dodatnim<br>podacima<br>Traži > Poništiti | SM<br>SM tipovi i paketi<br>SM<br>Od<br>✓ Neizvršene transakcije p<br>✓ Prikaz transakcija za koje<br>↔ | Do<br>Cotpisane koje sam p<br>sam / za koje sam i | in autorizovan da potpisujem   | <b>v</b><br><b>v</b> |               |          |
|                          | Status Tip na<br>Se Inform<br>Potpisati<br>0 Utaz<br>1 zaberite opciju                                        | aloga<br>macija<br>ati Obican nalog za prenos<br>user 170-001013961400084                               | Račun 1<br>101052000 1                            | Yaluta Datum<br>RSD 21.06.2010 | Iznos<br>-1,00       | Valuta<br>RSD | <b>1</b> |
|                          | Ukupni odlivi od izabrani<br>Token                                                                            | ih naloga                                                                                               | >                                                 | (1)                            | -1,00                | RSD           |          |

Informacije > Arhiva naloga Da biste proverili da li je nalog BusinessNet Professional ☆ @ 🖨 ARHIVA NALOGA Served / Klijent uspešno otkazan, potrebno je da ✓ --- МОЈ МЕНІ --otvorite meni: > Domaći platni promet - na... Status Svi \* **INFORMACIJE / ARHIVA NALOGA** > Pregled naloga u domaćem .. ~ Svi Tip naloga > FINANSIJSKI PREGLED \* Račun Svi > PLAĆANJA Datum Vreme aktivnosti \* > OROČENI DEPOZIT Poslednjih dana > POTPISIVANJE Istorijat ⊙ 1 ~ NALOGA/PORUKA Od Do 0 11.06.2010 21.06.2010 111 > Arhiva naloga Pretraga po dodatnim > Kursna lista podacima > My downloads Traži 🗲 Poništiti > > Bankomati > Filijale > PORUKE Status ⊖Datum i čas Tip naloga Račun Valuta Datum Iznos Valuta > OBAVEŠTENJA Informacija Otkazati Obican nalog 101052000 za prenos Test user 170-001013961400084 21.06.2010 > PODEŠAVANJA Potpisan 21.06.2010 -1,00 RSD RSD 11:33:55

Odbijeno

21.06.2010

11:33:25

U mapi **ARHIVA NALOGA** dva puta će biti prikazan stornirani nalog. Jednom sa statusom "**Potpisan**", a zatim i sa statusom "**Odbijeno**".

| Status     | ⊖Datum i čas           | Tip naloga<br>Informacija                                   | Račun                  | Valuta | Datum      | Iznos | Valuta |
|------------|------------------------|-------------------------------------------------------------|------------------------|--------|------------|-------|--------|
| 🖞 Potpisan | 21.06.2010<br>11:33:55 | Otkazati Obican nalog<br>za prenos<br>Test user 170-0010139 | 101052000<br>061400084 | RSD    | 21.06.2010 | -1,00 | RSD    |
| Odbijeno   | 21.06.2010<br>11:33:25 | Obican nalog za<br>prenos<br>Test user 170-0010135          | 101052000<br>061400084 | RSD    | 21.06.2010 | -1,00 | RSD    |

101052000

Obican nalog za

prenos Test user 170-001013961400084 21.06.2010

RSD

-1,00 RSD

▲ NAPOMENA: Storniranje naloga je neophodno da izvršite U ŠTO KRAĆEM VREMENSKOM ROKU NAKON POTPISIVANJA. Ukoliko nalog koji ste potpisali još uvek nije proknjižen, biće moguće izvršenje ove akcije, međutim, ukoliko je nalog proknjižen, nećete biti u mogućnosti da izvršite storniranje.

### **KREIRANJE I POTPISIVANJE NALOGA U PLATNOM PROMETU PREMA INOSTRANSTVU**

Da biste kreirali nalog za plaćanje u platnom prometu sa inostranstvom, potrebno je da otvorite meni: VPLAĆANJA V INOSTRANA• STANDARD

Sa desne strane prozora otvoriće se obrazac za popunjavanje platnog naloga, kao što je prikazano na slici u nastavku.

| Froizvod / Klijent                                                                                                    | MEDJUNARODNI PL                                                                                                    | ATNI PROMET - NALOG | ☆ @ & ∈                                                                                                    |
|----------------------------------------------------------------------------------------------------|----------------------------------------------------------------------------------------------------|---------------------|----------------------------------------------------------------------------------------------------|
| <ul> <li>MOJ MENI</li> <li>Probjevanje naloga/poruk</li> <li>Pregled naloga u domaćem</li> <li>Obaveštenja o stanju na r</li> <li>FINANSUSKI PREGLED</li> <li>PLAĆANJA</li> <li>Domaća</li> <li>Inostrana</li> <li>Standard</li> <li>Interni prenos</li> </ul>               | Izabertle uzorak naloga za<br>prenos<br>Status naloga<br>Vrsta naloga<br>Metod obrade<br>Račun nalogodavca<br>Naziv vlasnika računa                                                                                                    | Izaberi šabion      | Q                                                                                                    |
| Interim premos<br>Interim premos bez konverzije<br>Interim premos bez konverzije<br>Irajni nalog<br>Lista korisnika plaćanja<br>Uzorci platnih naloga<br>Potvrđa<br>OROČENI DEPOZITI<br>POTPISIVANUE<br>NALOGA/PORUKA<br>INFORMACIJE<br>PORUKE<br>OBAVEŠTENJA<br>PODEŠAVANJA | Izaberite poverioca<br>Poverilac - primalac<br>Adresa<br>Grad<br>Dižava<br>Rezidentnost korisnika<br>sredstava<br>Broj računa / IBAN<br>Banka korisnika<br>SWIFT/BIC<br>šifra zemlje<br>Ime banke primaoca<br>Posrednička banka<br>Valuta<br>Iznos<br>Troškovi<br>Račun zaduženja za provizlju<br>Detalji o transakciji<br>Posebne Intrukcije za Banku<br>Instrument Plaćanja |                     | <ul> <li>Q</li> <li>Q</li> <li>Q</li> <li>Q</li> <li>Q</li> <li>D</li> <li>D</li></ul> |
|                                                                                                    | Posebna Oznaka<br>Br. Kredila / Godina<br>Sačuvajte podatke o<br>korisniku plaćanja<br>Sačuvajte uzorak naloga za<br>prenos                                                                                                    |                     | · •                                                                                                    |

### **UniCredit Bank**

BusinessNet Professional Demo 🖘 Proizvod / Klijent --- MOJ MENI ---> Potpisivanje naloga/poruk... Pregled naloga u domaćem ... > Obaveštenja o stanju na r... > FINANSIJSKI PREGLED PLAĆANJA > Domaća ✓ Inostrana Standard Interni prenos

Popunjavanje platnog naloga vrši se na sledeći način. Ukoliko imate već kreirane šablone, odnosno uzorke platnih naloga, u padajućoj listi pod nazivom "Izaberite uzorak naloga za prenos", možete izabrati šablon (Template) koji ste prethodno kreirali.

Ukoliko nemate prethodno kreiran uzorak platnog naloga, možete odmah preći na dalje popunjavanje naloga. Prvo potrebno je na padajućem meniju izabrati Metod obrade naloga, a ponuđene su opcije Normalno, Hitno i Express.

Sledeći korak je odabir računa nalogodavca. Plaćanja se mogu vršiti sa svih računa s tim da se konverzija valuta vrši po prodajnom kursu Unicredit Banke (kurs Banke možete naći na web prezentaciji Banke), do iznosa 10000€. Za transakcije koje su više od 10000 €, kurs se dogovara sa direkcijom za poslovanje na finansijskom tržištu .

Takođe moguće je sa direkcijom za poslovanje na finansijskom tržištu unapred dogovoriti kurs koji će se primenjivati prilikom plaćanja naloga.

Q Izaberite uzorak naloga za Demo company Status naloga Ոս Vrsta naloga (1) nalog - mediunarodni platni promet Metod obrade Normalno (First available clearing session) -Račun nalogodavca 170-000128514205965 | RSD | Moi naziv računa • Naziv vlasnika računa Klijent DEMO Q Izaberite uzorak naloga za Izaberi šablon • prenos Status naloga Novi

Plaćanja > Inostrana > Standard

Vrsta naloga

Metod obrade

Početna > Kursna lista

-----

BAM

HRK

1

52,755

13,744

Račun nalogodavca

Naziv vlasnika računa

MEDJUNARODNI PLATNI PROMET - NALOG

nalog - medjunarodni platni promet

Normalno (First available clearing session)

Normalno (First available clearing session)

Hitno (Sent by Swift, using REGIS system)

| Izaberile uzorak naloga za<br>prenos | Izaberi šablon                                    | • |
|--------------------------------------|---------------------------------------------------|---|
| Status naloga                        | Novi                                              |   |
| √rsta naloga                         | nalog - medjunarodni platni promet                | ۲ |
| Metod obrade                         | Normalno (First available clearing session)       | * |
| Račun nalogodavca                    | 170-000128514205965   RSD   Moj naziv računa      | * |
| Naziv vlasnika računa                | 170-000128514205965   RSD   Moj naziv računa      |   |
|                                      | RS2811110000001285142064   EUR   Moj naziv računa |   |

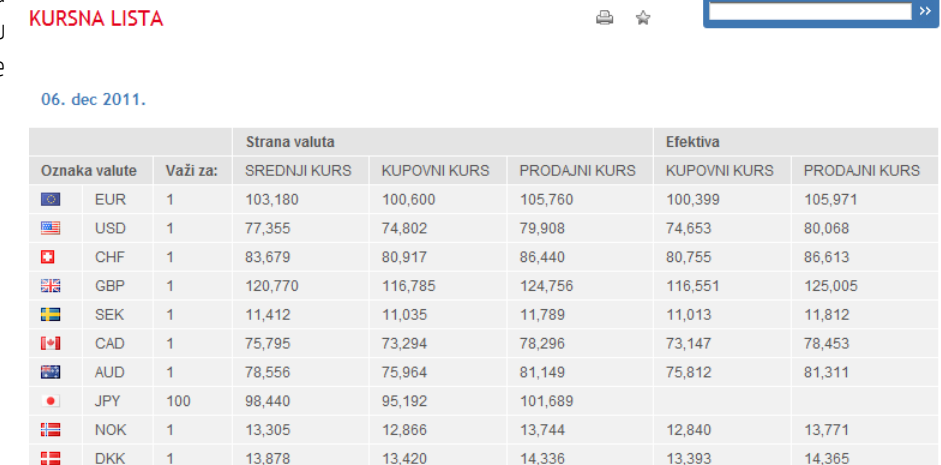

54,496

14,197

51,014

13,290

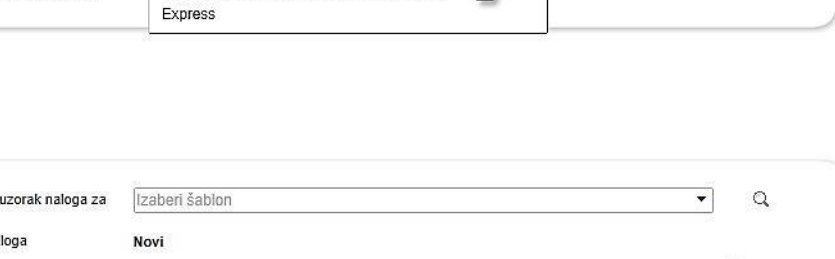

(h)

☆ @ & B

۲

•

-\* Podaci o primaocu su sledeća stavka koja se popunjava. Ukoliko imate unapred unetog poverioca, izaberete ga sa padajuće liste, pa će se ostala polja automatski popuniti. Ukoliko to nije slučaj, potrebno je popuniti sva polja koja su označena zvezdicom (\*). Da bi Vam unos naloga bio lakši i precizniji, klikom na "lupu" otvaraju se liste za izbor SWIFT/BIC šifara Banaka, šifre zemalja, Valute, posebnih oznaka.

Takođe, polja koja ispred imaju znak sadrže dodatno objašnjenje polja koje se popunjava a pojavljeje se tako što se kursor miša (strelica) postavi na znak i tada se otvori polje na kome je ispisano uputstvo ili obaveštenje koje se odnosi na polje koje se popunjava.

Popunjeni nalog je moguće snimiti kao primer, kao i podatke o primaocu da bi ste lakše pripremili sledeći nalog koji budete slali istom primaocu.

Snimanje se vrši klikom na znak 🛃 sa desne strane polja za naziv . Detaljniji opis možete naću u opisu kreiranja I potpisivanja naloga.

Popunjen nalog možete potpisati čime se nalog šalje u Banku na naplatu, zatim ga je moguće sačuvati za kasnije potpisivanje, obrisati ili se vratiti na doradu pripreme naloga. • 🔛

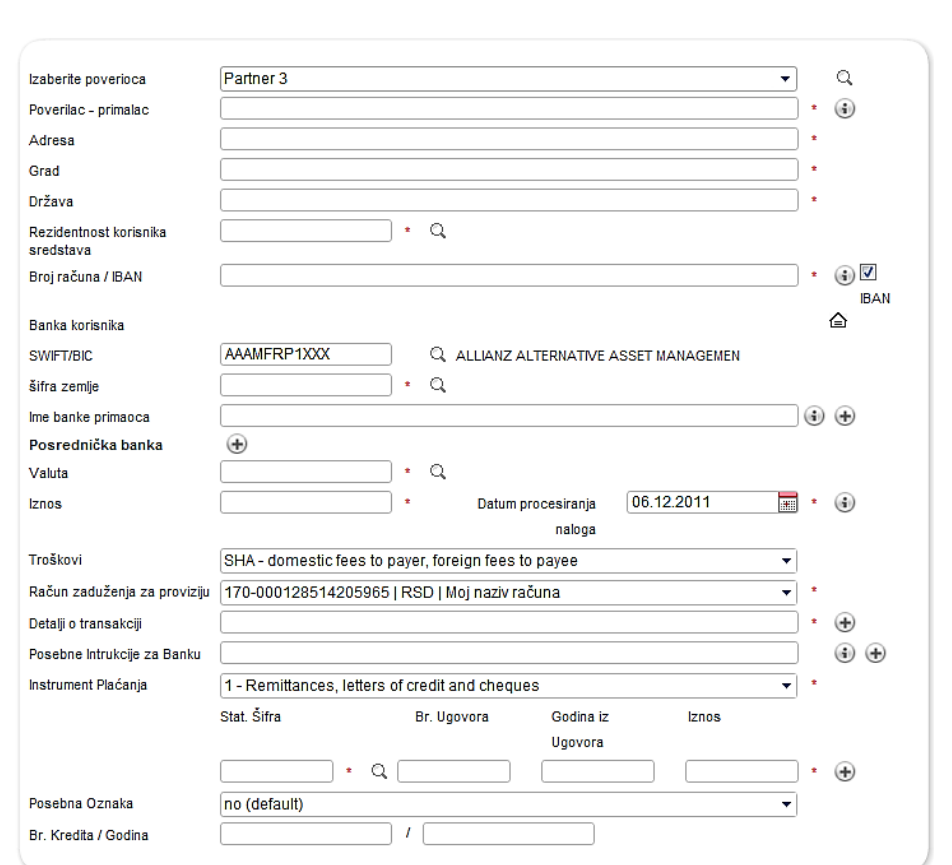

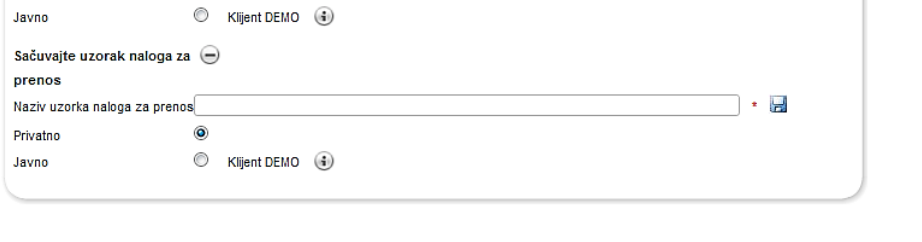

Θ

۲

Sačuvaite podatke o

Naziv poverioca - primaoca

korisniku plaćanja

Privatno

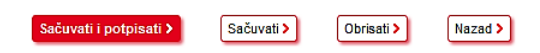

Pripremljeni nalozi se mogu potpisivati kasnije, pristupom na opciju **>POTPISIVANJE** NALOGA/PORUKA. U ovom meniju moguće je izabrati naloge koje treba potpisati (čime se šalju u Banku na izvršenje), prepraviti ili obrisati. Potpisivanje naloga vrši se upisivanjem u polje "Token" šifre koja se generiše na Vašem Tokenu.

| Chatana -           |                                                                          | <b>D</b> . <b>X</b>      | Malaka | Delever    |               | Malaka |
|---------------------|--------------------------------------------------------------------------|--------------------------|--------|------------|---------------|--------|
| Status              | ⇒ IID naioga                                                             | Racun                    | valuta | Datum      | IZNOS         | valuta |
| Sg                  | Informacija                                                              |                          |        |            |               |        |
| Potpisati           | - autorizacija za direktno<br>zaduženje<br>222-000003332221110           | 1285142059               | RSD    | 06.09.2006 | 1.000,00      | RSD    |
| 🔲 🗋 Potpisati       | nalog – medjunarodni platni<br>promet<br>DEMO primalac PL111222333444555 | 1285142059<br>666001 120 | RSD    | 06.09.2006 | -200,00       | EUR    |
| Potpisati           | Obican nalog za prenos<br>111-000003535353535                            | 1285142059               | RSD    | 06.09.2006 | -250,50       | RSD    |
| 📄 🗋 Potpisati       | Obican nalog za prenos<br>Test klijent 333-000001234567899               | 1285142059               | RSD    | 07.09.2006 | -300,00       | RSD    |
| 🔲 🗋 Potpisati       | trajni nalog u dinarima - fiksni<br>iznos<br>111-00002624561234          | 1285142059               | RSD    | 06.09.2006 | 3.000,00      | RSD    |
| Izaberite opciju    | • •                                                                      |                          |        |            | Strana 1 od 1 |        |
| 5 naloga su na Vašo | oj kompletnoj listi. Datum / Vreme: 07.12.2                              | 2011 08:36:02            |        |            |               |        |

•

Token

Potpisati 3

| Proizvod / Klijent                             |
|------------------------------------------------|
| ✓ MOJ MENI                                     |
| > Potpisivanje naloga/poruk                    |
| <ul> <li>Pregled naloga u domaćem .</li> </ul> |
| > Obaveštenja o stanju na r                    |
|                                                |

- > FINANSIJSKI PREGLED
- > PLAĆANJA
- > OROČENI DEPOZIT
- > POTPISIVANJE
- NALOGA/PORUKA
- > INFORMACIJE
- > PORUKE
- > OBAVEŠTENJA> PODEŠAVANJA

▲ Nakon potpisivanja naloga obavezno dostavite prateću dokumentaciju kroz Business.net aplikaciju, na email: OutgoingPayments@unicreditgroup.rs ili faksom na br. +381 11 2169 604, +381 11 2169 606 ili +381 11 2169 609. U suprotnom, a u skladu sa zakonskom regulativom, nećemo biti u mogućnosti da procesuiramo Vaš nalog.

▲ Ukoliko želite da nalog bude procesuiran isti dan, prateću dokumentaciju je neophodno dostaviti do 14h

### SLANJE NALOGA ZA KONVERZIJU

Da biste Banci prosledili zahtev za konverziju, odnosno transfer sa Vašeg deviznog na Vaš dinarski račun, potrebno je da otvorite meni: ▼PLAĆANJA ▼ INOSTRANA• INTERNI PRENOS

| BusinessNet Professional                          |
|---------------------------------------------------|
| 🖘 Proizvod / Klijent                              |
| ✓ MOJ MENI                                        |
| > Pregled naloga u domaćem                        |
| > TEXTCENTER                                      |
| > FINANSIJSKI PREGLED                             |
| ✓ PLAĆANJA                                        |
| > Domaća                                          |
| ✓ Inostrana                                       |
| <ul> <li>Standard</li> </ul>                      |
| <ul> <li>Interni prenos sa konverzijom</li> </ul> |

Nakon toga, sa desne strane prozora, pojaviće se obrazac za popunjavanje zahteva za konverziju, kao što je prikazano na sledećoj slici.

| BusinessNet Professional                                                                                                    | Plaćanja > Inostrana > In<br>INTERNI PRENOS S                                              | nterni prenos sa konverzijom<br>SA KONVERZIJOM                                                                                                    | <u></u> |
|----------------------------------------------------------------------------------------------------|--------------------------------------------------------------------------------------------|----------------------------------------------------------------------------------------------------|---------|
| <ul> <li> MOJ MENI</li> <li>&gt; Pregled naloga u domaćem</li> <li>&gt; TEXTCENTER</li> <li>&gt; FINANSIJSKI PREGLED</li> <li>&gt; PLAĆANJA</li> <li>&gt; Domaća</li> <li>&gt; Inostrana</li> </ul>                          | Status naloga<br>Vrsta naloga<br>Račun nalogodavca<br>Naziv vlasnika računa                | Novi<br>Internog prenosa - konverzija<br>170-000030012351265   RSD   SIGHT DEP. COMP. RSD<br>V<br>SIEMENS DOO                                                                                                    |         |
| Standard     Interni prenos sa konverzijom     Interni prenos bez konverzije     Arhiva naloga     Imports & Uploads     Trajni nalog     Lista korisnika plaćanja     Uzorci platnih naloga     Potvrda     OROČENI DEPOZIT | Račun primaoca<br>Vlasnik računa<br>Valuta<br>Iznos<br>Kurs<br>Iznos za konverziju<br>Opis | 170-000030012351265   RSD   SIGHT DEP. COMP. RSD       ▼         SEMENS DOO       •       Q         •       Datum valute       25.11.2011         Image: Complex Sectors       Image: Complex Sectors       Image: Complex Sectors         Image: Complex Sectors       Image: Complex Sectors       Image: Complex Sectors         Image: Complex Sectors       Image: Complex Sectors       Image: Complex Sectors         Image: Complex Sectors       Image: Complex Sectors       Image: Complex Sectors         Image: Complex Sectors       Image: Complex Sectors       Image: Complex Sectors         Image: Complex Sectors       Image: Complex Sectors       Image: Complex Sectors         Image: Complex Sectors       Image: Complex Sectors       Image: Complex Sectors         Image: Complex Sectors       Image: Complex Sectors       Image: Complex Sectors         Image: Complex Sectors       Image: Complex Sectors       Image: Complex Sectors         Image: Complex Sectors       Image: Complex Sectors       Image: Complex Sectors         Image: Complex Sectors       Image: Complex Sectors       Image: Complex Sectors         Image: Complex Sectors       Image: Complex Sectors       Image: Complex Sectors         Image: Complex Sectors       Image: Complex Sectors       Image: Complex Sectors         Image: Complex S |         |
| <ul> <li>TRADE FINANCE</li> <li>POTPISIVANJE<br/>NALOGA/PORUKA</li> <li>INFORMACIJE</li> <li>PORUKE</li> </ul>                                                                                                    | Važno: Banka nije u obave:<br>Sačuvati i potpisati >                                       | zi da uradi konverziju po prikazanoj stopi.<br>Sačuvati i novo > Sačuvati > Izlaz >                                                                                                    |         |

Najpre je potrebno da u padajućoj listi "Račun nalogodavca" izaberete Vaš devizni račun sa koga želite da prenesete sredstva. U padajućoj listi "Račun primaoca" potrebno je da izaberete Vaš dinarski račun, na koji je potrebno preneti sredstva.

| Status naloga               | Novi                                                |  |
|-----------------------------|-----------------------------------------------------|--|
| Vrsta naloga                | Internog prenosa - konverzija                       |  |
| Račun nalogodavca           | 170-000030012351265   RSD   SIGHT DEP. COMP. RSD 🔹  |  |
| Naziv vlasnika računa       | SIEMENS DOO                                         |  |
| Račun primaoca              | [170-000030012351265   RSD   SIGHT DEP. COMP. RSD ▼ |  |
| Vlasnik računa              | SIEMENS DOO                                         |  |
| Valuta                      |                                                     |  |
| IZNOS                       | Datum valute 25.11.2011                             |  |
| Kurs<br>Iznos za konverziju | Izračunati >                                        |  |
| Opis                        |                                                     |  |
| Važno: Banka nije u obave   | zi da uradi konverziju po prikazanoj stopi.         |  |

Da biste izvršili unos u polje "Valuta" imate mogućnost da kliknete na ikonicu lupe, koja se nalazi desno od ovog polja.

Nakon što kliknete na ikonicu lupe, pojaviće se lista u kojoj je potrebno da izvršite izbor odgovarajuće valute. Jednostavno, kliknite na željenu valutu.

| Valuta | (a) |              |            |  |
|--------|-----|--------------|------------|--|
| Iznos  | *   | Datum valute | 25.11.2011 |  |

| Šifra valute   | Naziv valute        |
|----------------|---------------------|
| Šifra valute   | Naziv valute        |
| AUD            | Australijski dolar  |
| BAM            | Konvertibilna marka |
| BGN            | Bugarski lev        |
| CAD            | Kanadski dolar      |
| CHF            | Švajcarski franak   |
| СZК            | Češka kruna         |
| DKK            | Danska kruna        |
| EUR            | Evro                |
| GBP            | Funta sterlinga     |
| HKD            | Hongkong dolar      |
| HRK            | Hrvatska kruna      |
| HUF            | Forinta             |
| JPY            | Jen                 |
| KRW            | Von                 |
| NOK            | Norveška kruna      |
| PLN            | Zlot                |
| RSD            | Srpski dinar        |
| RUB            | Ruska rublja        |
| SEK            | Švedska kruna       |
| SGD            | Singapurski dolar   |
| aberite onciju | Strang 1 of 2 14 4  |

U polju **"Iznos"** upišite iznos koji želite da konvertujete, a zatim kliknite na taster **"Izračunati"**, kako bi Vam program izračunao koliki je iznos za konverziju u RSD.

U polju **"Kurs"** sistem će Vam prikazati kurs po kome se vrši konverzija, a u polju **"Iznos za konverziju"** biće prikazan iznos u RSD

Nakon toga, u polju **"Opis"** imate mogućnost da upišete neke dodatne informacije za Banku, na primer, konakt telefon i dogovoreni kurs (ukoliko ste prethodno dogovorili kurs).

Nakon što ste uneli sve potrebne podatke, neophodno je da kliknete na taster **"Sačuvati i potpisati"**, ukoliko nalog za konverziju želite **odmah da pošaljete u banku**. Ukoliko želite da sačuvate pripremljeni nalog za konverziju i da **kasnije izvršite potpisivanje**, imate mogućnost da kliknete na tastere **"Sačuvati i novo"** ili **"Sačuvati"**. Ukoliko se odlučite za ovu drugu opciju, potpisivanje naloga za konverziju možete izvršiti kasnije u meniju:

POTPISIVANJE NALOGA/PORUKA.

| Valuta                     | EUR                             | • Q            |                      |              |
|----------------------------|---------------------------------|----------------|----------------------|--------------|
| Iznos                      | 100,00                          | *              | Datum valute         | 21.06.2010   |
| Kurs                       |                                 |                |                      |              |
| Iznos za konverziju        |                                 |                |                      | Izračunati > |
| Opis                       |                                 |                |                      |              |
|                            |                                 |                |                      |              |
|                            |                                 |                |                      |              |
| Valuta                     | EUR                             | * Q            |                      |              |
| Iznos                      | 100,00                          | *              | Datum valute         | 21.06.2010   |
| Kurs                       | 102,591375                      |                |                      |              |
| Iznos za konverziju        | 10.259,14 RSD                   |                |                      | Izračunati > |
| Opis                       |                                 |                |                      |              |
|                            |                                 |                |                      |              |
|                            |                                 |                |                      |              |
| Valuta                     | EUR                             | • Q            |                      |              |
| Iznos                      | 100,00                          |                | Datum valute         | 21.06.2010   |
| Kurs                       | 102,591375                      |                |                      |              |
| Iznos za konverziju        | 10.259,14 RSD                   |                |                      | Izračunati > |
| Opis                       | Dogovoreni kurs x00             | 0000000        |                      |              |
|                            | Kontakt tel: 011/123-           | 4567           |                      |              |
| Važno: Banka nije u obav   | ezi da uradi konverziju po prił | (azanoj stopi. |                      |              |
|                            |                                 |                |                      |              |
| Sačuvati i potpisati       | Sačuvati i n                    | ovo >) [:      | Sačuvati 🔪 🛛 🛛 Izla: | • • •        |
|                            |                                 |                |                      |              |
|                            |                                 |                |                      |              |
|                            |                                 |                |                      |              |
| Valuta                     | EUR                             | • Q            |                      |              |
| Iznos                      | 100,00                          | *              | Datum valute         | 21.06.2010   |
| Kurs                       | 102,591375                      |                |                      |              |
| Iznos za konverziju        | 10.259,14 RSD                   |                |                      | Izračunati > |
| Opis                       | Dogovoreni kurs xxx             | 0000000        |                      |              |
|                            | Kontakt tel: 011/123-           | 4567           |                      |              |
| Važno: Banka nije u obavez | zi da uradi konverziju po prił  | kazanoj stopi. |                      |              |

Sačuvati i novo 🔹 🔰

Sačuvati i potpisati

> 1

Sačuvati > Izlaz >

Kada kliknete na taster **"Sačuvati i potpisati"** pojaviće se polje u kome je potrebno da unesete šifru koju generiše Vaš token uređaj. Potrebno je da uključite Vaš token uređaj pritiskom na strelicu, a zatim unesete Vaš PIN. Nakon toga, na ekranu tokena generisaće se šifra koju je potrebno da upišete u polje **"Token"**, kako biste izvršili potpisivanje naloga. Nakon što ste uneli šifru, kliknite na taster **"Potpisati"** i na taj način ste Vaš zahtev za konverziju prosledili Banci.

Potpisati >

| Sg                                 | Informacija                                                        |               |     |            |         |     |
|------------------------------------|--------------------------------------------------------------------|---------------|-----|------------|---------|-----|
| Potpisati 0                        | Internog prenosa - konverzija<br>RS35170000010105200054            | 101052002     | EUR | 21.06.2010 | -100,00 | EUR |
| Izaberite opciju.                  | 🕑 🕑                                                                |               |     |            |         |     |
|                                    |                                                                    |               |     |            |         |     |
| naloga su na Va                    | šoj kompletnoj listi. Datum / Vreme: 21.06.2                       | 2010 10:51:32 |     |            |         |     |
| naloga su na Va<br>Ukupni odlivi o | šoj kompletnoj listi. Datum / Vreme: 21.06.2<br>d izabranih naloga | 2010 10:51:32 |     | (1)        | -100,00 | EUR |
| naloga su na Va<br>Ukupni odlivi o | šoj kompletnoj listi. Datum / Vreme: 21.06.2<br>d izabranih naloga | 2010 10:51:32 |     | (1)        | -100,00 | EUR |

### PREGLED PROMETA PO RAČUNU

Da biste bili u mogućnosti da izvršite pregled prometa po Vašem računu, potrebno je da, sa leve strane ekrana, izaberete meni: ▼FINANSIJSKI PREGLED ▼RAČUNI • ISTORIJAT.

Nakon što u polju **"Izabrani račun"** izaberete račun po kom želite da izvršite pregled prometa, imate mogućnost da u polju **"Istorijat"** odredite za koliko poslednjih dana želite da dobijete uvid u promet po računu, kao što je prikazano na slici u nastavku.

### UniCredit Bank

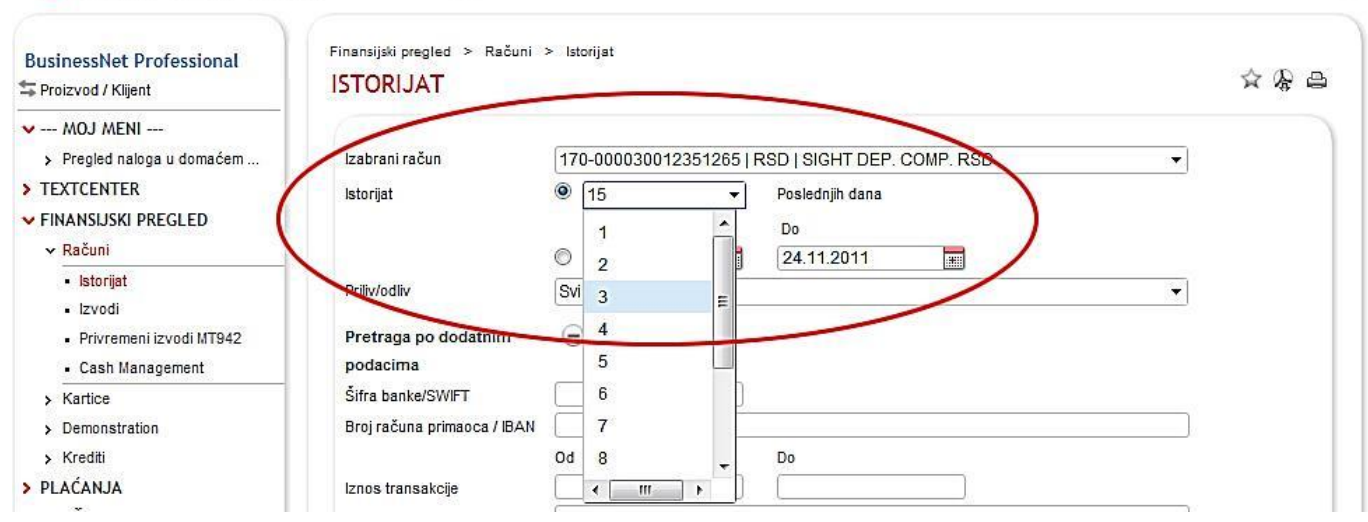

Takođe, imate mogućnost i da izaberete određeni vremenski interval, za koji želite da izvršite pregled prometa po računu, tako što ćete izabrati **početni i krajnji datum** 

### 💋 UniCredit Bank

| BusinessNet Professional                                             | Finansijski pregled > Računi<br>ISTORIJAT | > Istorijat             |          |                |                |         |          |      |         |           |         | \$ \$ € 1 |
|----------------------------------------------------------------------|-------------------------------------------|-------------------------|----------|----------------|----------------|---------|----------|------|---------|-----------|---------|-----------|
| <ul> <li> MOJ MENI</li> <li>&gt; Pregled naloga u domaćem</li> </ul> | Izabrani račun                            | 170-000030012351265   F | RSD   S  | BIGH           | TDE            | P. C    | OMP      | . RS | D       |           | •       |           |
| > TEXTCENTER                                                         | Istorijat                                 | ◎ 15 💌                  | Posle    | ednjih         | dana           |         |          |      |         |           |         |           |
| V FINANSIJSKI PREGLED                                                |                                           | Ud                      | Do       |                |                | _       | -        | -    |         |           |         |           |
| ✓ Računi                                                             | (                                         | 04.11.2011              | 24.      | 11.20          | 011            |         |          | #    | )       |           |         |           |
| <ul> <li>Istorijat</li> <li>Izvodi</li> </ul>                        | Priliv/odliv                              | Svi                     | «        | но             | вем            | бар     | »<br>Vet | С    | 201'    | I»<br>нел | <b></b> |           |
| Privremeni izvodi MT942                                              | Pretraga po dodatnim                      | Θ                       | 44       | 31             | 1              | 2       | 3        | 4    | 5       | 6         | 1       |           |
| Cash Management                                                      | podacima                                  |                         | 45       | 7              | 8              | 9       | 10       | 11   | 12      | 13        |         |           |
| > Kartice                                                            | Šifra banke/SWIFT                         |                         | 46       | 14             | 15             | 16      | 17       | 18   | 19      | 20        |         |           |
| Demonstration                                                        | Broi računa primaoca / IBAN               |                         | 47       | 21             | 22             | 23      |          | 25   | 26      | 27        |         |           |
| > Krediti                                                            |                                           | Od                      | 48<br>49 | <b>28</b><br>5 | <b>29</b><br>6 | 30<br>7 | 1        | 2    | 3<br>10 | 4         |         |           |
| > PLAĆANJA                                                           | Iznos transakcije                         |                         |          | 1              |                |         |          |      |         |           |         |           |
| OROČENI DEDOZIT                                                      | Datalii transakoila                       | ſ                       |          |                | _              |         | _        |      | _       |           |         |           |

BusinessNet Professional

> Pregled naloga u domaćem ..

Serving Proizvod / Klijent

> TEXTCENTER

Računi
 Istorijat

V FINANSIJSKI PREGLED

U polju **"Priliv/odliv"** imate mogućnost da izaberete da li želite da sistem prikaže sve transakcije, ili samo dolazne ili smo odlazne.

| Izabrani račun       | 170-000030012351265   RSD   SIGHT DEP. COMP. RSD |   |
|----------------------|--------------------------------------------------|---|
| Istorijat            | © 15 ▼ Poslednjih dana                           |   |
|                      | Od Do                                            |   |
|                      | 04.11.2011 24.11.2011                            |   |
| Priliv/odliv         | Svi                                              | 3 |
| Pretraga po dodatnir | Svi                                              |   |
| podacima             | Dolazni                                          |   |
| Šifra banke/SWIFT    | Odlazni                                          |   |

Pored ovoga, postoji mogućnost da definišete i dodatne podatke za pretragu, kao što je to prikazano na slici.

| Pretraga po dodatnim        | Θ  |    |
|-----------------------------|----|----|
| podacima                    |    |    |
| Šifra banke/SWIFT           |    |    |
| Broj računa primaoca / IBAN |    |    |
|                             | Od | Do |
| Iznos transakcije           |    |    |
| Detalji transakcije         |    |    |
| Šifra plaćanja              |    |    |
| Traži > Poništiti >         |    |    |

Na primer, ukoliko u polju "Šifra banke" unesete 170, program će prikazati sve transakcije u kojima se kao šifra banke pojavljuje 170, odnosno u ovom slučaju sve transakcije koje se odnose na račune Unicredit banke.

| Pretraga po dodatnim        | $\Theta$ |      |               |        |
|-----------------------------|----------|------|---------------|--------|
| podacima                    |          |      |               |        |
| Šifra banke/SWIFT           | 170      | ]    |               |        |
| Broj računa primaoca / IBAN |          |      |               |        |
|                             | Od       | Do   |               |        |
| Iznos transakcije           |          |      |               |        |
| Detalji transakcije         |          |      |               |        |
| Šifra plaćanja              |          |      |               |        |
| Traži > Poništiti >         | )        |      |               |        |
| ≙ Datum Dotalii tran        | rakojio  | 1704 | e transakcija | Valuta |

| unosa      |                                                                 |              |     |
|------------|-----------------------------------------------------------------|--------------|-----|
| 16.08.2011 | test 170003900473551394 test snja                               | -50,00       | RSD |
| 10.03.2011 | UNICREDIT BANK SRBIJA A.D. BEOGRAD 17000000004082065 test       | 514.111,91   | RSD |
| 10.03.2011 | SIEMENS DOO 170000030012317024 P-Druge transakcije - pr eknjiz. | 1.000.000,00 | RSD |
| 23.02.2011 | TEST PAYEE 170000010093800032 TEST PAYMENT                      | -500,00      | RSD |

Takođe, ukoliko u polju "Broj računa primaoca / IBAN" unesete neki konkretan broj računa na koji ste vršili uplate, sistem će prikazati sve transakcije u kojima se pojavljuje ovaj broj računa, odnosno sve transakcije koje se odnose na određenog klijenta.

| nansijski pregled >    | Računi > Ist               | torijat                        |                           |                | <b>☆</b> ୡ | ) <b>_</b> |
|------------------------|----------------------------|--------------------------------|---------------------------|----------------|------------|------------|
| Izabrani račun         | 17                         | 0-000030012351265   R          | SD   SIGHT DEP. COMP. RSD | -              |            |            |
| Istorijat              | $\odot$                    | 15 👻                           | Poslednjih dana           |                |            |            |
|                        |                            | Od                             | Do                        |                |            |            |
|                        | ۲                          | 24.08.2010                     | 24.11.2011                |                |            |            |
| Priliv/odliv           | Sv                         | i                              |                           | -              |            |            |
| Pretraga po dodat      | tnim 🧲                     | •                              |                           |                |            |            |
| podacima               |                            | F                              |                           |                |            |            |
| Šifra banke/SWIFT      | 17                         | <b>'0</b>                      |                           |                |            |            |
| Broj računa primaoc    | a / IBAN 30                | 012351265                      |                           |                |            |            |
|                        | Od                         |                                | Do                        |                |            |            |
| Iznos transakcije      |                            |                                |                           |                |            |            |
| Detalji transakcije    |                            |                                |                           |                |            |            |
| Šifra plaćanja         |                            |                                |                           |                |            |            |
| Traži > Po             | oništiti >                 |                                |                           |                |            |            |
|                        |                            |                                |                           |                |            |            |
|                        |                            |                                |                           |                |            |            |
| Datum Det<br>unosa     | talji transakci            | ije                            |                           | Iznos transako | ije \      | /aluta     |
| 24.08.2010 SIEI<br>TER | MENS DOO 17<br>RMOELEKTRAN | 0000030012351265 KOMPE<br>IAMA | NZACIJA SA PANONSKIM      | -190.010       | ,55 F      | RSD        |
| 24.08.2010 SIEI<br>TER | MENS DOO 17<br>RMOELEKTRAN | 0000030012351265 KOMPE<br>NAMA | NZACIJA SA PANONSKIM      | 190.010        | ,55 F      | RSD        |

Osim toga, imate mogućnost i da u polju **"Iznos transakcije"** unesete određeni kriterijum, i sistem će prikazati samo transakcije koje zadovoljavaju ovaj kriterijum. U ovom slučaju, prikazane su samo transakcije u iznosu od 100,00 do 200,00 RSD.

| ● [15 •]   | Poslednjih dana                                                                                       |                                             |
|------------|----------------------------------------------------------------------------------------------------|---------------------------------------------|
| 64         |                                                                                                    |                                             |
| Uu         | Do                                                                                                    |                                             |
| 24.11.2010 | 24.11.2011                                                                                            |                                             |
| Svi        |                                                                                                    | <b>T</b>                                    |
| $\Theta$   |                                                                                                    |                                             |
|            |                                                                                                    |                                             |
| 170        |                                                                                                    |                                             |
|            |                                                                                                    |                                             |
| Od         | Do                                                                                                    |                                             |
| 1.500,00   | 190.000,00                                                                                            |                                             |
|            |                                                                                                    | 2                                           |
|            |                                                                                                    |                                             |
|            |                                                                                                    | 7                                           |
|            |                                                                                                    |                                             |
|            |                                                                                                    |                                             |
|            | <ul> <li>● 24.11.2010 ■</li> <li>Svi</li> <li>●</li> <li>170</li> <li>0d</li> <li>1.500,00</li> </ul> | <ul> <li>              24.11.2010</li></ul> |

| ⊖Datum<br>unosa | Detalji transakcije   | Iznos transakcije | Valuta |
|-----------------|-----------------------|-------------------|--------|
| 31.10.2011      | Int.Appl. to 31/10/11 | 60.351,31         | RSD    |
| 12.10.2011      | GPP Fee 1285100001    | -5.000,00         | RSD    |
| 12.10.2011      | GPP Fee 1285100004    | -8.249,90         | RSD    |
| 12.10.2011      | GPP Fee 1285100005    | -5.500,03         | RSD    |
| 12.10.2011      | GPP Fee 1285100006    | -31.500,00        | RSD    |
| 12.10.2011      | GPP Fee 1285100003    | -3.750,00         | RSD    |
| 12.10.2011      | GPP Fee 1285100011    | -3.562,92         | RSD    |
| 12.10.2011      | GPP Fee 1285100012    | -1.500,00         | RSD    |
| 12.10.2011      | GPP Fee 1285100013    | -12.725,23        | RSD    |
| 12.10.2011      | GPP Fee 1285100014    | -45.000,00        | RSD    |
| Izaberite opcij | u 👻                   | Strana 1 od 100   |        |

☆ 慶 昌

-500,00 RSD

会爱日

•

•

Postoji mogućnost i da izvršite filtriranje podataka o prometu na osnovu detalja transakcije. Ukoliko na primer, u polju "Detalji transakcije" upišete "test", program će prikazati samo one transakcije u kojima kao opis transakcije se pojavljuje reč "test".

#### ISTORIJAT

23.02.2011

| lzabrani račun          | 1              | 170-0000300123512    | 265   F | SD   SIGHT DEP. COMP. RSD | •                 |       |
|-------------------------|----------------|----------------------|---------|---------------------------|-------------------|-------|
| Istorijat               | 0              | © [15                | -       | Poslednjih dana           |                   |       |
|                         |                | Od                   |         | Do                        |                   |       |
|                         |                | 24.11.2010           |         | 24.11.2011                |                   |       |
| Priliv/odliv            |                | Svi                  |         |                           |                   |       |
| Pretraga po<br>podacima | dodatnim       | Θ                    |         |                           |                   |       |
| Šifra banke/SV          | WIFT           | 170                  |         |                           |                   |       |
| Broj računa pr          | rimaoca / IBAN | C                    |         |                           | )                 |       |
|                         |                | Od                   |         | Do                        |                   |       |
| lznos transako          | cije           |                      |         |                           |                   |       |
| Detalji transak         | cije           | test                 |         |                           |                   |       |
| Šifra plaćanja          | s[]            |                      |         |                           | ]                 |       |
| Traži >                 | Poništiti >    |                      |         |                           |                   |       |
|                         |                |                      |         |                           |                   |       |
| Datum                   | Detalji transa | ıkcije               |         |                           | Iznos transakcije | Valut |
| unosa                   |                |                      |         |                           |                   |       |
| 16.08.2011              | test 17000390  | 0473551394 test snja |         |                           | -50,00            | RSD   |
| 10 03 2011              | UNICREDIT BAI  | NK SRBUA A.D. BEOGR  | AD 17   | 000000004082065 test      | 514.111.91        | RSD   |

Još jedna od mogućnsoti za filtriranje podataka o prometu po računu, jeste i prikaz samo onih transakcija koje se odnose na određenu šifru plaćanja. Na primer, ukoliko u polju "Šifra plaćanja" unesete 221, program će prikazati samo one transakcije koje kao šifru plaćanja imaju 221.

Finansijski pregled > Računi > Istorijat ISTORIJAT Izabrani račun 170-000030012351265 | RSD | SIGHT DEP. COMP. RSD © [15 Istorijat • Poslednjih dana Od Do 24.11.2010
 24.11.2011 --Priliv/odliv Svi Θ Pretraga po dodatnim podacima Šifra banke/SWIFT Broj računa primaoca / IBAN Od Do Iznos transakcije Detalji transakcije Šifra plaćanja 221 Poništiti >

TEST PAYEE 170000010093800032 TEST PAYMENT

| ⊖Datum<br>unosa | Detalji transakcije                                                  | Iznos transakcije | Valuta |
|-----------------|----------------------------------------------------------------------|-------------------|--------|
| 10.03.2011      | UNICREDIT BANK SRBIJA A.D. BEOGRAD 17000000004082065 test            | 514.111,91        | RSD    |
| 23.02.2011      | TEST PAYEE 170000010093800032 TEST PAYMENT                           | -500,00           | RSD    |
| 23.02.2011      | 1233 AUDIO DOO 16000000025167890 PROMET ROBE I USLUGA - FINALNA POTR | -1.000,50         | RSD    |
| 23.02.2011      | 1233 AUDIO DOO 16000000025167890 TEST NALOG                          | -400,00           | RSD    |

Nakon što definišete potrebne parametre za pretragu i kliknete na taster "Traži", program će Vam prikazati pregled prometa ро kriterijumima koje ste uneli

| BusinessNet Professional                                             | ISTORIJAT                        | > <mark>(</mark> 50 | njat         |           |                    |          |          |
|----------------------------------------------------------------------|----------------------------------|---------------------|--------------|-----------|--------------------|----------|----------|
| <ul> <li> MOJ MENI</li> <li>&gt; Pregled naloga u domaćem</li> </ul> | Izabrani račun                   | 170                 | 0-0000300123 | 51265   F | RSD   SIGHT DEP. C | OMP. RSD | <b>•</b> |
| > TEXTCENTER                                                         | Istorijat                        | O                   | 15           | •         | Poslednjih dana    |          |          |
| V FINANSIJSKI PREGLED                                                |                                  |                     | Od           |           | Do                 |          |          |
| ✓ Računi                                                             |                                  | ۲                   | 24.11.2010   | :**::     | 24.11.2011         |          |          |
| <ul><li>Istorijat</li><li>Izvodi</li></ul>                           | Priliv/odliv                     | Svi                 |              |           |                    |          | •        |
| <ul> <li>Privremeni izvodi MT942</li> <li>Cash Management</li> </ul> | Pretraga po dodatnim<br>podacima | Θ                   |              |           |                    |          |          |
| > Kartice                                                            | Šifra banke/SWIFT                |                     |              |           |                    |          |          |
| > Demonstration                                                      | Broj računa primaoca / IBAN      |                     |              |           |                    |          | )        |
| > Krediti                                                            |                                  | Od                  |              |           | Do                 |          |          |
| > PLAĆANJA                                                           | Iznos transakcije                |                     |              |           |                    |          |          |
| > OROČENI DEPOZIT                                                    | Detalji transakcije              |                     |              |           |                    |          |          |
| > TRADE FINANCE                                                      | Šifra plaćanja                   | 22                  | 1            |           |                    |          | )        |
| > POTPISIVANJE<br>NALOGA/PORUKA                                      | Traži > Poništiti >              |                     |              |           |                    |          |          |

Kada Vam sistem prikaže pregled prometa ро parametrima koje ste zadali, mogućnost postoji da izvršite sortiranje prikazanih stavki, tako što ćete kliknuti na određeni deo zaglavlja, na primer, ukoliko kliknete na "Iznos transakcije" izvršićete sortiranje prema iznosu.

| ⊖ Datum<br>unosa | Detalji transakcije                                                                             | Iznos transakcije | Valuta |
|------------------|-------------------------------------------------------------------------------------------------|-------------------|--------|
| 24.11.2008       | pokrice za eur 249996,21 kurs 88,85                                                             | -22.212.163,26    | RSD    |
| 24.11.2008       | TERMOPRODUKT-KOMPANI DOO 16000000001318306 Promet robe i usluga - finalna<br>potrosnja          | 727.944,84        | RSD    |
| 24.11.2008       | ELEKTROKIM DOO 22000000001166517 Promet robe i usluga - finalna potrosnja                       | 355.251,80        | RSD    |
| 24.11.2008       | ELEKTROKIM DOO 22000000001166517 Promet robe i usluga - finalna potrosnja                       | 629.597,72        | RSD    |
| 24.11.2008       | ELEKTROKIM DOO 22000000001166517 Promet robe i usluga - finalna potr osnja                      | 76.945,23         | RSD    |
| 24.11.2008       | ELEKTROKIM DOO 22000000001166517 Promet robe i usluga - finalna potr osnja                      | 12.208,47         | RSD    |
| 24.11.2008       | INS. DR. VUKAN UPI ZDR. ZAS. MAJ. I 84000000062566195 PLACANJE PO RACUNU                        | 100.000,00        | RSD    |
| 24.11.2008       | Telekom Srbija a.d. 160000000000000000000 Promet robe i usluga finalna potros snja              | 61.668,10         | RSD    |
| 24.11.2008       | Telekom Srbija a.d. 16000000000000000000 Promet robe i usluga finalna p otrossnja               | 331.670,09        | RSD    |
| 24.11.2008       | Telekom Srbija a.d. 160000000000000000000 Promet robe i usluga finalna p otrossnja              | 294.531,73        | RSD    |
| 24.11.2008       | HEMOFARM INZZENJERING DOO BEOGRAD 16000000023935020 Promet robe i usluga<br>finalna p otrossnja | 577.067,91        | RSD    |
| 24.11.2008       | RAIFFEISEN BANKA 265110032000000791 KUPOPRODAJA DEVIZA                                          | -391.892,16       | RSD    |
| 24.11.2008       | UPRAVA CARINA REPUBLIKE SRBIJE 84000000095584510 CARINE I DRUGE UVOZNE<br>DAZBINE               | -511.924,00       | RSD    |
| 24.11.2008       | UPRAVA CARINA REPUBLIKE SRBJE 84000000095584510 CARINE I DRUGE UVOZNE<br>DAZBINE                | -718.213,50       | RSD    |
| 24.11.2008       | PORESKA UPRAVA CVPO 84000000155784553 UPLATA TEKUCIH PRIHODA                                    | -2.476,00         | RSD    |
| 24.11.2008       | PORESKA UPRAVA CVPO 84000000155784553 UPLATA TEKUCIH PRIHODA                                    | -16.480,00        | RSD    |
| 24.11.2008       | PORESKA UPRAVA CVPO 84000000155784553 UPLATA TEKUCIH PRIHODA                                    | -8.813,00         | RSD    |
| 24.11.2008       | STEVANOVIC SLADJANA 26500000065665127 ZARADE PO DRUGIM OSNOVAMA                                 | -2.800,00         | RSD    |
| 24.11.2008       | RAIFFEISEN BANKA 265110032000000791 KUPOPRODAJA DEVIZA                                          | -147.805,69       | RSD    |
| 24.11.2008       | MAKSIMOVIC DUSAN 160510010005791617 ZARADE PO DRUGIM OSNOVAMA                                   | -1.400,00         | RSD    |
| Izaberite opciju |                                                                                                 | Strana 1 od 5     | ••     |

| Ukupan broj transakcija odobrenja | (14) | 7.017.371,01   | RSD |
|-----------------------------------|------|----------------|-----|
| Ukupan broj transakcija zaduzenja | (68) | -28.273.766,79 | RSD |
| Ukupno izabranih transakcija      | (82) | -21.256.395,78 | RSD |

Iznos transakcije Valuta

Klikom na određenu stavku u prometu možete videti detalje transakcije.

Klikom na taster **"Nazad"**, vraćate se na prethodni pregled.

| Račun               | 170-000128514205965 - RSD, Tekuci racun |  |
|---------------------|-----------------------------------------|--|
| /lasnik računa      | Klijent DEMO                            |  |
| Datum knjiženja     | 31.08.2006                              |  |
| Datum valute        | 31.08.2006                              |  |
| znos                | 117.445,25 RSD                          |  |
| Detalji transakcije | Detalji transakcije_1                   |  |
|                     | Detalji transakcije_2                   |  |
|                     | KS 0558                                 |  |
|                     | VS 123456790                            |  |

U donjem levom uglu imate mogućnost da izaberete koliko želite stavki da Vam sistem prikaže na jednoj WEB stranici.

 10.08.2006
 Detalji transakcije\_1 Detalji transakcije\_2 KS 0558 VS 123456790

 09.08.2006
 Detalji transakcije\_1 Detalji transakcije\_2 KS 0558 VS 123456790

 04.08.2006
 Detalji transakcije\_1 Detalji transakcije\_2 KS 0558 VS 123456790

| Izaberite opciju                | *     |
|---------------------------------|-------|
| 5 po strani                     |       |
| 10 po strani                    | (1)   |
| 20 po strani                    | (0)   |
| 50 po strani                    | ( 5 ) |
| 100 po strani                   | (10)  |
| Ponovo podesiti redosled izbora |       |
| Filtera                         |       |

Ukoliko želite da ODŠTAMPATE pregled prometa koji Vam je sistem prikazao, na raspolaganju imate dve mogućnosti. Prva je da kliknete na IKONICU ŠTAMPAČA koja se nalazi u gornjem desnom บดุโบ prozora, kao što je prikazano na slici. Nakon toga, izvod će automatski biti odštampan. (Sistem će štampati promet kompletan za izabrani period, nezavisno od toga koliko ste stavki izabrali da Vam sistem prikaže po WEB stranici.)

Druga mogućnost je da, umesto na ikonicu štampača, kliknete na ikonicu koja se nalazi odmah pored nje. Kada prislonite kursor miša na ovu ikonicu, biće prikazan tekst: "Pogledajte PDF"

| zabrani račun | 17 | 70-000128514205965 | RSD   Moj naziv računa | - A |
|---------------|----|--------------------|------------------------|-----|
| Istorijat     | 0  | 1 -                | Poslednjih dana        |     |
|               |    | Od                 | Do                     |     |
|               | ۲  | 23.11.2011         | 24.11.2011             |     |
| Priliv/odliv  | Sv | <i>i</i> i         |                        |     |
| a a ana a     | 0  | 2                  |                        |     |
|               |    |                    |                        |     |
|               |    |                    |                        |     |

| finansijski pregled > Ra<br>STORIJAT | čuni > Istorijat    |                          | ☆ @ <mark>@</mark> ₽ |
|--------------------------------------|---------------------|--------------------------|----------------------|
| Izahrani račun                       | 170-000128514205065 | I PSD I Moj naziv računa | R                    |
| Istoriiat                            | ◎ 1                 | Posledniih dana          |                      |
| loto ijut                            | Od                  | Do                       |                      |
|                                      | 23.11.2011     1    | 24.11.2011               |                      |
| Priliv/odliv                         | Svi                 |                          | £ <b>↓</b>           |
|                                      | 0                   |                          |                      |

|                                   | it Bank                                                                                                 | Demo user RS             |
|-----------------------------------|----------------------------------------------------------------------------------------------------|--------------------------|
| Istorijat                         |                                                                                                    | 24.11.2011 12:58:10      |
| Izabrani račun<br>Istorijat       | 170-000128514205965   RSD   Moj naziv računa<br>© 5 Poslednjih dana<br>Od Do<br>© 23.11.2011 24.11.2011 |                          |
| Šifra banke/SV<br>Broj računa pr  | VIFT<br>imaoca / IBAN<br>Od Do                                                                          |                          |
| Detalji transak<br>Šifra plaćanja | je<br>cije                                                                                              |                          |
| Datum unosa                       | Detalji transakcije                                                                                     | Iznos transakcije Valuta |
| 05.09.2006                        | Detalji transakcije_1 Detalji transakcije_2 KS 0558 VS 123456790                                        | -400,00 RSD              |
| 04.09.2006                        | Detalji transakcije_1 Detalji transakcije_2 KS 0558 VS 123456790                                        | -8.700,00 RSD            |
| 03.09.2006                        | Detalji transakcije_1 Detalji transakcije_2 KS 0558 VS 123456790                                        | -400.000,00 RSD          |
| 31.08.2006                        | Detalji transakcije_1 Detalji transakcije_2 KS 0558 VS 123456790                                        | 117.445,25 RSD           |
| 30.08.2006                        | Detalji transakcije_1 Detalji transakcije_2 KS 0558 VS 123456790                                        | -3.200,00 RSD            |
| 13.08.2006                        | Detalji transakcije_1 Detalji transakcije_2 KS 0558 VS 123456790                                        | -5.000,00 RSD            |
| 12.08.2006                        | Detalji transakcije_1 Detalji transakcije_2 KS 0558 VS 123456790                                        | -1.962,50 RSD            |
| 10.08.2006                        | Detalji transakcije_1 Detalji transakcije_2 KS 0558 VS 123456790                                        | -25.300,00 RSD           |
| 09.08.2006                        | Detalji transakcije_1 Detalji transakcije_2 KS 0558 VS 123456790                                        | -1.789,00 RSD            |
| 04.08.2006                        | Detalji transakcije_1 Detalji transakcije_2 KS 0558 VS 123456790                                        | -8.700,00 RSD            |
|                                   |                                                                                                    |                          |
| Illunna haoi ta                   | peopletic adaptopia (1) 117 (4E DE DCD                                                                  |                          |
| Ukupan broj tr                    | ansakcija odobrenja (1) 117.445,25 RSD<br>ansakcija zaduzenja (9) -455 051 50 RSD                       |                          |

# KAKO POSLATI ZAHTEV ZA IZDAVANJE POTVRDE O IZVRŠENOM PLAĆANJU

Da biste Banci prosledili zahtev za izdavanje potvrde o izvršenom plaćanju, potrebno je najpre da otvorite meni ▼FINANSIJSKI PREGLED ▼ RAČUNI • ISTORIJAT.

| 💋 UniCredit Banl                                    | <b>K</b>                                 | 0)11 3028 623 / +381 (0)11 3028 624 Jezik Srpski 🔽    | Odjava<br>Demo us     | a (<br>ser |
|-----------------------------------------------------|------------------------------------------|-------------------------------------------------------|-----------------------|------------|
| BusinessNet Professional Demo<br>Proizvod / Klijent | Finansijski pregled > Račun<br>ISTORIJAT | i > Istorijat                                         | ☆ @                   | ł          |
| MOJ MENI                                            |                                          |                                                       |                       |            |
| > Potpisivanje naloga/poruk                         | Izabrani račun                           | 170-000128514205965   RSD   Moj naziv računa          | ~                     |            |
| > Pregled naloga u domaćem                          | Istorijat                                | S Poslednjih dana                                     |                       |            |
| > Obavesterija o stanje sa r                        |                                          | Od Do                                                 |                       |            |
| FINANSIJSKI PREGLED                                 |                                          | 21.06.2010                                            |                       |            |
| ✓ Računi                                            | Priliv/odliv                             | Svi                                                   | ~                     |            |
| <ul> <li>Istorijat</li> </ul>                       |                                          |                                                       |                       |            |
| <ul> <li>IZVoqi</li> </ul>                          | Pretraga po dodatnim                     | Θ                                                     |                       |            |
| <ul> <li>Interim Reports</li> </ul>                 | podacima                                 |                                                       |                       |            |
| <ul> <li>Cash Management</li> </ul>                 | Šifra banke/SWIFT                        |                                                       |                       |            |
| > Kartice                                           | Broj računa primaoca / IBA               | N                                                     |                       |            |
| > Krediti                                           |                                          | Od Do                                                 |                       |            |
| PLAĆANJA                                            | Iznos transakcije                        |                                                       |                       |            |
| OROČENI DEPOZIT                                     | Detalji transakcije                      |                                                       |                       |            |
| POTPISIVANJE                                        | Šifra plaćanja                           |                                                       |                       |            |
| NALOGA/PORUKA                                       | Traži > Poništiti                        | <u>}</u>                                              |                       |            |
| INFORMACIJE                                         |                                          |                                                       |                       |            |
| PORUKE                                              |                                          |                                                       |                       | _          |
| OBAVEŠTENJA                                         | ⇔Datum Detalji tr                        | ansakcije                                             | Iznos transakcije Val | luta       |
| PODEŠAVANJA                                         | unosa                                    |                                                       |                       |            |
|                                                     | 05.09.2006 Detalji tra                   | nsakcije_1 Detalji transakcije_2 KS 0558 VS 123456790 | -400,00               |            |
|                                                     | 04.09.2006 Detalji tra                   | nsakcije_1 Detalji transakcije_2 KS 0558 VS 123456790 | -8.700,00             |            |
|                                                     | 03.09.2006 Detalji tra                   | nsakcije_1 Detalji transakcije_2 KS 0558 VS 123456790 | -400.000,00           |            |
|                                                     | 31.08.2006 Detalji tra                   | nsakcije_1 Detalji transakcije_2 KS 0558 VS 123456790 | 117.445,25            |            |
|                                                     | 30.08.2006 Detalji tra                   | nsakcije_1 Detalji transakcije_2 KS 0558 VS 123456790 | -3.200,00             |            |

Podesite pregled transakcija tako da imate mogućnost da vidite transakciju za koju želite da dobijete potvrdu, a zatim **kliknite na tu transakciju**, kako biste videli detalje transakcije. Za slanje zahteva za izdavanje potvrde o izvršenom plaćanju potrebno je da zabeležite **Broj Reference**, koji se nalazi na dnu prozora, kao što je to prikazano na slici.

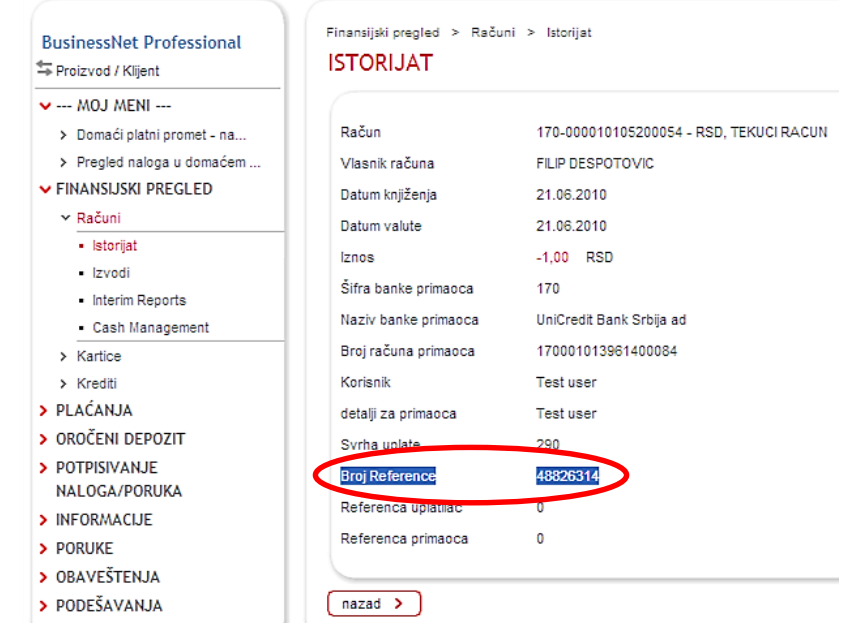

Nakon što ste zabeležili **Broj Reference**, potrebno je da otvorite meni **PLAĆANJA / POTVRDE**. Popunjavanje zahteva za izdavanje potvrde o izvršenom plaćanju potrebno je da uradite na sledeći način:

- U prvom polju upišite **Broj Reference**, koji ste prethodno zabeležili.
- U sledeća dva polja upišite iznos, a zatim i datum plaćanja (datum kada ste izvršili plaćanje).

Nakon toga, u polju ispod, potrebno je da odaberete način na koji želite da Vam potvrda bude dostavljena. U ovom primeru, odabrana je opcija da se potvrda pošalje putem elektronske pošte, pri čemu je u polju Elektronska adresa, upisana email adresa na koju je potrebno poslati potvrdu. Nakon što ste uneli sve potrebne podatke, kliknite na taster Sačuvajte i potpišite, koji se nalazi na dnu prozora.

| BusinessNet Professional                                                                                                    | Plaćanja > Potvrda<br>POTVRDA                                                                         |                                                                              |
|----------------------------------------------------------------------------------------------------|----------------------------------------------------------------------------------------------------|------------------------------------------------------------------------------|
| MOJ MENI     Domaći platni promet - na                                                                                                    | Potvrda o izvršeno                                                                                    | n elektronskom plaćanju                                                      |
| <ul> <li>&gt; Pregled naloga u domaćem</li> <li>&gt; FINANSIJSKI PREGLED</li> <li>&gt; PLAĆANJA</li> <li>&gt; Domaća</li> <li>&gt; Inostrana</li> </ul>                                                                                                    | Molim vas da mi izdate<br>Referenca:<br>Iznos:<br>Datum plaćanja:                                     | e potvrdu o izvršenom plaćanju:<br>[18320312 *<br>1.00 RSD *<br>21.06.2010 * |
| <ul> <li>Imports &amp; Uploads</li> <li>Trajni nalog</li> <li>Direktno zaduženje - autorizacija</li> <li>Lista korisnika plaćanja</li> <li>Uzorci platnih naloga</li> <li>Potvrda</li> <li>OROČENI DEPOZIT</li> <li>POTPISIVANJE<br/>NALOGA/PORUKA</li> <li>INFORMACIJE</li> <li>PORUKE</li> </ul> | Potvrdu možete da mi<br>O Pošte<br>Ulica/Broj:<br>Pošta i mesto:<br>Zemlja:<br>O Faksa<br>Broj faksa: | pošaljete putem:                                                             |
| > OBAVEŠTENJA<br>> PODEŠAVANJA                                                                                                    | <ul> <li>Elektronske pošte</li> <li>Elektronska adresa:</li> </ul>                                    | test@test.rs                                                                 |

Na ekranu će se pojaviti sledeći prozor, na kome se u donjem delu nalazi polje **Token**, u kome potrebno je da upišete šifru koju generiše Vaš token Ovu šifru uređaj. dobijate na isti način kao i kada ste se ulogovali na Online banku – uključite Vaš token pritiskom na strelicu u donjem desnom บฐโบ uređaia. a zatim ukucate Vaš PIN. Nakon toga, na ekranu tokena biće ispisana *šifra* koju je potrebno uneti u polje **Token**. Kada ste upisali šifru u polje Token, kliknite na taster Potpisati, kako biste zahtev poslali u Banku.

BusinessNet Professional Proizvod / Kiljent Umaći platni promet - na... Pregled naloga u domaćem FINANSIJSKI PREGLED PLAĆANJA OROČENI DEPOZIT

- > POTPISIVANJE
- NALOGA/PORUKA
- > INFORMACIJE > PORUKE
- > PORUKE
   > OBAVEŠTENJA
- > PODEŠAVANJA
- PODESATARSA

|        |                                                                                                    |                                                                           |                        |             |                      |               |        | 7 |
|--------|----------------------------------------------------------------------------------------------------|---------------------------------------------------------------------------|------------------------|-------------|----------------------|---------------|--------|---|
| t - na | Status                                                                                                    | Svi                                                                       |                        |             | ~                    | •             |        |   |
| maćem  | Tip naloga                                                                                                    | Svi tipovi i paketi                                                       |                        |             | ~                    | •             |        |   |
| D      | Račun                                                                                                    | Svi                                                                       |                        |             | ~                    | •             |        |   |
|        |                                                                                                    | Od                                                                        | Do                     |             |                      |               |        |   |
|        | Datum                                                                                                    |                                                                           | 111                    |             | <b>H</b>             |               |        |   |
|        | Transakcije                                                                                                    | Neizvršene transakciju                                                    | e potpisane koje sam   | potpisao    |                      |               |        |   |
|        |                                                                                                    | 🗸 Prikaz transakcija za k                                                 | oje sam / za koje sar  | n bio autor | izovan da potpisujem |               |        |   |
|        | Pretraga po dodatnim                                                                                           | •                                                                         |                        |             |                      |               |        |   |
|        | podacima                                                                                                    |                                                                           |                        |             |                      |               |        |   |
|        | Traži > Poništiti                                                                                              | >                                                                         |                        |             |                      |               |        |   |
|        |                                                                                                    |                                                                           |                        |             |                      |               |        |   |
|        |                                                                                                    |                                                                           |                        |             |                      |               |        |   |
|        | Status ATin n                                                                                                  | aloga                                                                     | Račun                  | Valuta      | Datum                | 170.05        | Valuta |   |
|        | Status 🔶 Tip na<br>Sg Inform                                                                                   | aloga<br>macija                                                           | Račun                  | Valuta      | Datum                | Iznos         | Valuta |   |
|        | Status 🔶 Tip n.<br>Sg Inform<br>V 🗅 Potpisati Potvr<br>Gener                                                   | aloga<br>macija<br>da<br>ral                                              | Račun                  | Valuta      | Datum<br>21.06.2010  | Iznos<br>0,00 | Valuta | Ť |
|        | Status Inforn<br>Sg Inforn<br>Potpisati Potvr<br>Gener<br>Izaberite opciju                                     | aloga<br>macija<br>da<br>rai                                              | Račun                  | Valuta      | Datum<br>21.06.2010  | lznos<br>0,00 | Valuta | Ť |
|        | Status 🗘 Tip n.<br>Sg Inforn<br>V Potpisati Potvr<br>Gener<br>Izaberite opciju                                 | aloga<br>macija<br>da<br>ral                                              | Račun                  | Valuta      | Datum<br>21.06.2010  | lznos<br>0,00 | Valuta | Ť |
|        | Status ⊖ Tip n.<br>Sg Inforn<br>♥ Potpisati Potvr<br>Gener<br>Izaberite opciju<br>1 naloga su na Vašoj komplet | aloga<br>macija<br>da<br>ral<br>v ()<br>inoj listi. Datum / Vreme: 21.06. | Račun<br>2010 13:51:54 | Valuta      | Datum<br>21.06.2010  | lznos<br>0,00 | Valuta | Ŧ |

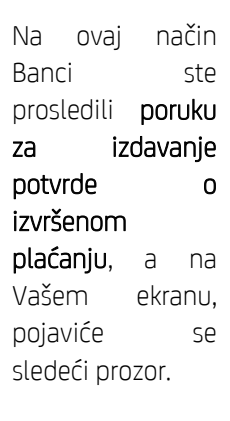

| Busine   | essNet Professional     |
|----------|-------------------------|
| ቱ Proizv | vod / Klijent           |
| 🗸 M      | OJ MENI                 |
| > Do     | maći platni promet - na |
| > Pr     | egled naloga u domaćem  |
| > FINA   | NSIJSKI PREGLED         |
| > PLAC   | ANJA                    |
| > OROG   | ENI DEPOZIT             |
| > POTF   | ISIVANJE                |
| NALC     | )GA/PORUKA              |
| > INFO   | RMACIJE                 |
| > PORU   | IKE                     |
| > OBAN   | /EŠTENJA                |
| > PODE   | ŠAVANJA                 |
|          |                         |

| OTPISI                                                | OTPISIVANJE NALOGA/PORUKA                                                        |            |        |       | A U   |        |
|-------------------------------------------------------|----------------------------------------------------------------------------------|------------|--------|-------|-------|--------|
| trana sa re                                           | zultatima potpisa                                                                |            |        |       |       |        |
| Proc. potpis                                          | sivanja je počeo 21.06.201                                                       | 0 14:02:22 |        |       |       |        |
|                                                       |                                                                                  |            |        |       |       |        |
| lzabrani & p                                          | proc. nalozi 1                                                                   |            |        |       |       |        |
| Izabrani & p                                          | proc. nalozi 1                                                                   |            |        |       |       |        |
| Izabrani & p<br>Nalozi sa ki                          | proc. nalozi 1<br>onačnim potpisom 1                                             |            |        |       |       |        |
| Izabrani & p<br>Nalozi sa ki<br>sta sa rezu           | proc. nalozi 1<br>onačnim potpisom 1<br>ultatima                                 |            |        |       |       |        |
| Izabrani & p<br>Nalozi sa ki<br>sta sa rezu<br>Status | oroc. nalozi 1<br>onačnim potpisom 1<br>ultatima<br>rightarrow Vrsta naloga      | Račun      | Valuta | Datum | Iznos | Valuta |
| Izabrani & ;<br>Nalozi sa ki<br>sta sa rezu<br>Status | oroc. nalozi 1<br>onačnim potpisom 1<br>ultatima<br>Ovrsta naloga<br>Informacija | Račun      | Valuta | Datum | Iznos | Valuta |

Važno:

Transakcije poslate banci na obradu možete proveriti u odgovarajućem Pregledu Naloga (npr. transakcije koje imaju status "U Banci"), ili, opciono, u istorijskom pregledu datog računa.

(nazad >)

### IZVOZ PODATAKA IZ HALCOM APLIKACIJE

Eksport podataka iz HALCOM aplikacije možete uraditi na sledeći način:

1. Otvorite Vaš imenik, klikom na ikonicu u **gornjem levom uglu** aplikacije, kao što je to prikazano na slici.

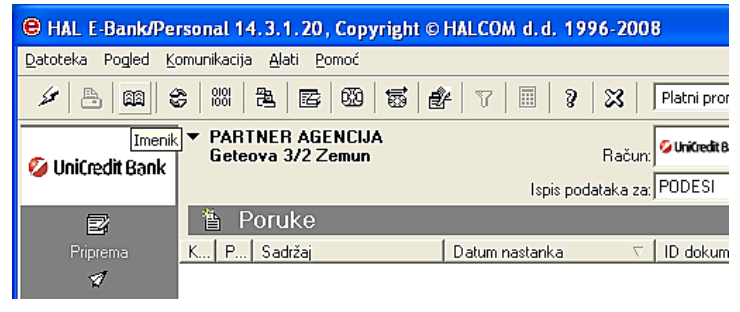

2. Nakon što ste otvorili imenik, aktivirajte taster sa desne strane, pod nazivom **"Izvoz podataka"**, kao što je prikazano na slici.

| 👪 Imenik                                                        | korisnika i njihovih rač                                    | iuna                                                                    |                                                              |
|-----------------------------------------------------------------|-------------------------------------------------------------|-------------------------------------------------------------------------|--------------------------------------------------------------|
| 1. Imenik k                                                     | orisnika i njihovih računa                                  | )                                                                       | Izabiranje                                                   |
| <u>R</u> ačun ko<br>Naziv kori                                  | isnika:                                                     | Traženje prema početku naziva 🔽                                         | -<br>-                                                       |
| Naziv                                                           | ,                                                           | Mesto 🧖                                                                 | Dodaj>>                                                      |
| A<br>ABC<br>AK<br>ALEKSA<br>B1<br>BANKA 1<br>BANKA 1<br>BANKA 1 | NDAR KARASTOJANOVIC<br>3ANKA<br>4OVA<br>FEST2<br>korisnika: | AM<br>BGD<br>A<br>BEOGRAD<br>B1<br>BANKA<br>MESTO BANKE<br>MESTO TEST 2 | Ispravi >><br>Briši<br>Izvoz<br>podataka<br>Uvoz<br>podataka |
| Podaci o t<br>otvoren od                                        | Janci u kojoj je<br>Jabrani račun :                         | Dodaj >> Ispravi >                                                      | Briši                                                        |
|                                                                 |                                                             | Br. računa Napomene<br>1112<br>IT12 3456                                |                                                              |
| (1710) bank                                                     | Imenik <u>b</u> anaka                                       |                                                                         | Zatvori                                                      |

3. Nakon što kliknete na taster **"Izvoz podataka"** pojaviće se prozor **Save As** u kome je potrebno da, u polju **Save in** odredite lokaciju, na kojoj želite da bude sačuvan eksportovani fajl. Najbolje bi bilo da fajl sačuvate na Vašem **Desktopu**, kako bi Vam kasnije bio lakše dostupan, a zatim kliknite na taster **Save**.

| Save As                                                                               | ? 🛛                                                              |
|---------------------------------------------------------------------------------------|------------------------------------------------------------------|
| Save in: 🗀 Personal E-bank                                                            | • 🖬 🖆 📰 •                                                        |
| GD2C951C-99F8-45ED-A661-A96D099<br>BA<br>BACKUP<br>Converters<br>Datoteke<br>Converzi | 548F5} C Images<br>C Iog<br>C ME<br>C OLD<br>PluginDB01<br>Print |
| File name: Imenik.txt Save as type: Tekstualna datoteka (*.txt)                       | Si<br>Save<br>Cancel                                             |

 
 Izvoz imenika

 Imenik je uspešno poslat u datoteku C:\Documents and Settings\rdespotovic\Desktop\Imenik.txt.

Na taj način, na Vašem **Desktopu** biće sačuvan fajl **"Imenik.txt"**, koji je zatim možete da uvezete u novu **BusinessNet Professional** aplikaciju.

### Import podataka u BusinessNet Professional aplikaciju možete uraditi na sledeći način:

| Da biste izvršili uvoz<br>podataka potrebno<br>je da otvorite                                                                                                    | BusinessNet Professional Demo                                                                               | Plaćanja > Lista korisnika plaćanja > Pokrenuti Import<br>POKRENI IMPORT LISTE KORISNIKA PLAĆANJA | - |
|----------------------------------------------------------------------------------------------------|----------------------------------------------------------------------------------------------------|---------------------------------------------------------------------------------------------------|---|
| sledeći meni:                                                                                                    | MOJ MENI      Deteipiyanio pologo/poruk                                                                     |                                                                                                   |   |
| ¥Plaćanja ¥ Lista                                                                                                    | <ul> <li>Pregled naloga u domaćem</li> </ul>                                                                | Pormat HALCOM                                                                                     |   |
| <ul> <li>Progential v Lista &gt; Progential v Lista &gt; Progential v Lista &gt; Progential v Diavertial v Diavert</li></ul> | <ul> <li>&gt; Obaveštenja o stanju na r</li> <li>&gt; FINANSIJSKI PREGLED</li> <li>&gt; PLAĆANJA</li> </ul> | Privatno ( Javno za  Uvezi kao ino-partnera                                                       |   |
|                                                                                                    | > Domaća                                                                                                    | Početak >                                                                                         |   |
|                                                                                                    | > Inostrana                                                                                                 |                                                                                                   | _ |
|                                                                                                    | <ul> <li>Imports &amp; Uploads</li> <li>Traini nalog</li> </ul>                                             | Poslednja prijava: 21.06.2010 12:57:47 CET                                                        |   |
|                                                                                                    | <ul> <li>Direktno zaduženie - autorizacija</li> </ul>                                                       |                                                                                                   |   |
|                                                                                                    | ✓ Lista korisnika plaćanja                                                                                  |                                                                                                   |   |
|                                                                                                    | <ul> <li>U domaćem platnom prometu</li> </ul>                                                               |                                                                                                   |   |
|                                                                                                    | <ul> <li>U medjunarodnom platnom</li> </ul>                                                                 |                                                                                                   |   |
|                                                                                                    | prometu                                                                                                    |                                                                                                   |   |
|                                                                                                    | <ul> <li>Pokrenuti Import</li> </ul>                                                                        |                                                                                                   |   |

Kliknite na taster **Browse**, koji je nalazi sa desne strane prozora, nakon čega će se pojaviti prozor **Choose file**. U padajućoj listi **Look in**, potrebno je da odaberete lokaciju na kojoj ste prethodno sačuvali fajl **Imenik.txt**, a zatim nakon što selektujete pomenuti fajl, aktivirate taster **Open**, u donjem desnom uglu prozora.

Uzorci platnih naloga

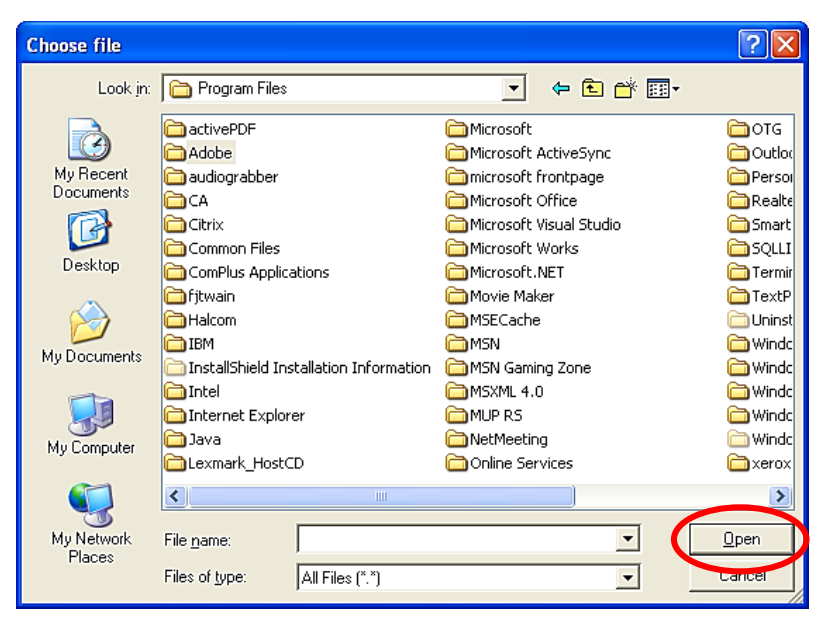

Sada je potrebno da kliknete na taster **Početak**, kako biste pokrenuli uvoz podataka.

> U medjunarodnom platnom prometu
>  Pokrenuti Import
>  Uzorci platnih naloga

| BusinessNet Professional Demo                         | Plaćanja > Lista korisnik<br>POKRENI IMPOR | a plaćanja > Pokrenuti Import<br>T LISTE KORISNIKA PLAĆANJA |        |   |
|-------------------------------------------------------|--------------------------------------------|-------------------------------------------------------------|--------|---|
| ✓ MOJ MENI                                            | Naziv fajla/datoteke                       |                                                             | Browse | * |
| <ul> <li>Potpisivanje naloga/poruk</li> </ul>         | Format                                     | HALCOM                                                      | ~      | ± |
| > Pregled naloga u domaćem                            | Privatno                                   | •                                                           |        |   |
| <ul> <li>Obaveštenja o stanju na r</li> </ul>         | Javno za                                   | O Izaberite Klijenta                                        | ~      |   |
| > FINANSIJSKI PREGLED                                 | Uvezi kao ino-partnera                     |                                                             |        | - |
| ✓ PLAĆANJA                                            |                                            |                                                             |        |   |
| > Domaća                                              | Početak >                                  |                                                             |        |   |
| > Inostrana                                           |                                            |                                                             |        |   |
| > Imports & Uploads                                   |                                            | Doelednia prijava: 21.06.2010.12-57-47.CET                  |        | - |
| Trajni nalog                                          |                                            | Posiednja prijava. 21.00.2010 12.51.41 CET                  |        |   |
| <ul> <li>Direktno zaduženje - autorizacija</li> </ul> |                                            |                                                             |        |   |
| ✓ Lista korisnika plaćanja                            |                                            |                                                             |        |   |
| <ul> <li>U domaćem platnom prometu</li> </ul>         |                                            |                                                             |        |   |

BusinessNet

### UVOZ NALOGA

Da biste izvrsili uvoz naloga u BusinessNet Professional e-banking aplikaciju potrebno je otvorite mapu: →PLAĆANJA →IMPORTS & UPLOADS • START IMPORT

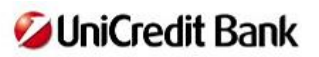

| S Pro | pizvod / Klijent  |
|-------|-------------------|
| >     | MOJ MENI          |
| > FII | NANSIJSKI PREGLED |
| V PL  | AĆANJA            |
| >     | Domaća            |
| >     | Inostrana         |
| v     | Imports & Uploads |
|       | Start Import      |
|       | Start Upload      |
| >     | Trajni nalog      |

Izborom opcije "START IMPORT" dobićete odgovarajući prikaz sa desne strane:

| BusinessNet Professional                      | POKRENI IMPORT       | oaos > Startimpon                          |
|-----------------------------------------------|----------------------|--------------------------------------------|
| ✓ MOJ MENI                                    |                      |                                            |
| <ul> <li>Domaći platni promet - na</li> </ul> | Tip naloga           | Domaći platni promet 💌 *                   |
| > Pregled naloga u domaćem                    | Opis                 |                                            |
| > FINANSIJSKI PREGLED                         | Naziv fajla/datoteke | Browse *                                   |
| V PLAĆANJA                                    | Kodiranje datoteke   | Universal (UTF-8)                          |
| > Domaća                                      | Struktura faila      | Halcom                                     |
| > Inostrana                                   |                      |                                            |
| ✓ Imports & Uploads                           |                      |                                            |
| Start Import                                  | Početak >            |                                            |
| <ul> <li>Start Upload</li> </ul>              |                      |                                            |
| > Trajni nalog                                |                      | Poslednja prijava: 20.05.2011 13:23:27 CET |
| ➤ Lista korisnika plaćanja                    |                      |                                            |

Uvoz naloga u BusinessNet aplikaciju omogućen je za dve različite strukture naloga, koje se koriste u UniCredit banci. To su Halcom (TXT) i MultiCash (SRD, SRF) format naloga. U zavisnosti od toga kojoj je strukturi naloga Vaš ERP sistem prilagođen, u padajućem meniju "STRUKTURA FAJLA" imate mogućnost da birate izmedju Halcom i MultiCash formata.

| Tip naloga           | Domaći platni promet | *        |
|----------------------|----------------------|----------|
| Opis                 |                      |          |
| Naziv fajla/datoteke |                      | Browse * |
| Kodiranje datoteke   | Universal (UTF-8)    | *        |
| Struktura faila      | Halcom               | *        |

Formati su isključivo u skladu sa specifikacijom navedenih e-banking proizvođača software-a.

U zavisnosti od toga da li se radi o domaćem, ili platnom prometu sa inostranstvom, tip plaćanja možete da izaberete na padajućoj listi **"TIP NALOGA"**.

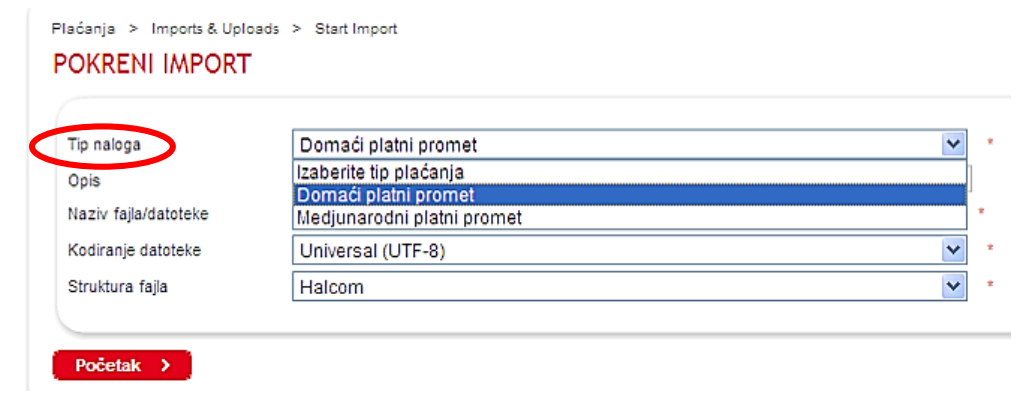

Nakon izbora odgovarajućeg tipa naloga i strukture fajla, potrebno je pronaći fajl (platni nalog ili paket naloga) koji želite da uvezete. Da biste to uradili potrebno je da kliknete na taster **"Browse**" koji se nalazi sa desne strane prozora.

#### Plaćanja > Imports & Uploads > Start Import POKRENI IMPORT

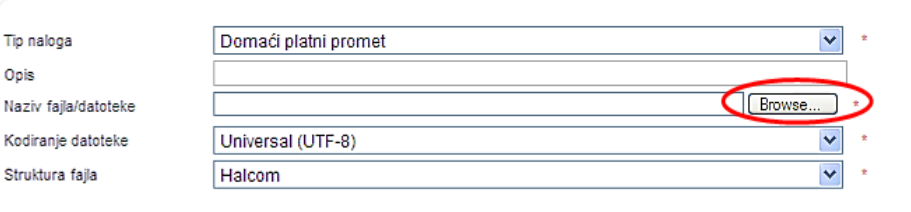

Nakon što kliknete na taster **"Browse**" otvoriće se prozor **"Choose file"**. U padajućoj listi **"Look in"** potrebno je da pronađete lokaciju na kojoj se nalazi Vaš fajl (platni nalog) i nakon što selektujete željeni nalog, kliknete na taster **"Open"**, koji se nalazi u donjem desnom uglu prozora.

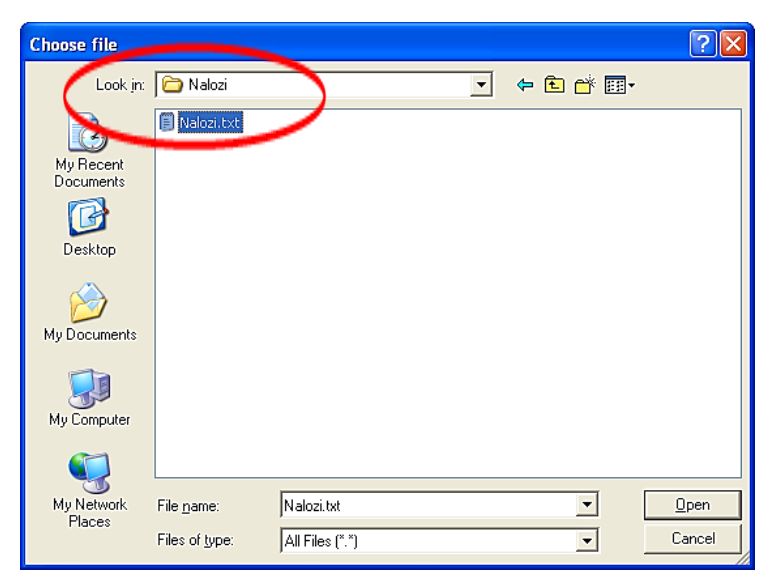

<u>Nakon što ovo uradite u polju</u> <u>"Naziv fajla / datoteke", biće</u> <u>ispisana putanja do lokacije na</u> <u>kojoj se nalazi fajl koji želite da</u> <u>uvezete.</u>

| Naziv fajla/datoteke | C:\Documents and Settings\fdespotovic\Desktop\Nalozi.txt | Browse |
|----------------------|----------------------------------------------------------|--------|
| Kodiranje datoteke   | Universar(UTF-8)                                         | [      |
| Struktura fajla      | Halcom                                                   | (      |

Nakon toga potrebno je da kliknete na taster "**POČETAK**", kako biste pokrenuli import naloga. Na ekranu ćete dobiti sledeću poruku.

Nakon toga, potrebno je da kliknite na taster "**Traži**", i na ekranu ćete dobiti sledeći prikaz.

| PREGLED PAKET                              | bads<br>A                |                              |                  |                     |                                   |        | <u></u> ≙ &             | 4 |
|--------------------------------------------|--------------------------|------------------------------|------------------|---------------------|-----------------------------------|--------|-------------------------|---|
| Import                                     | has been start           | ed                           |                  |                     |                                   |        |                         |   |
| Please re                                  | fresh the package        | overview to che              | eck the status   | of your package.    |                                   |        |                         |   |
| Plaćanja > Imports & Upl<br>PREGLED PAKET, | oads<br>A                |                              |                  |                     |                                   |        | <u>≙</u> @              | 4 |
| Status<br>Tip naloga                       | Svi<br>Svi               |                              |                  |                     |                                   | •      |                         |   |
| Pretraga po dodatnim<br>podacima           | ٠                        |                              |                  |                     |                                   |        |                         |   |
| Traži > Poništ                             | iti <b>&gt;</b> )        |                              |                  |                     |                                   |        |                         |   |
| ⊖ S Status                                 | Tip naloga<br>Promenjeno | Naziv<br>fajla/datot<br>Opis | Tip<br>Struktura | Datum I čas         | Proverite<br>sumu<br>Izbor/Rezime | Greške | # Potpisati<br># Nalozi |   |
| 🔲 🞇 In preparation                         | Domaći platni<br>promet  | Nalozi.txt                   | Import<br>Halcom | 25.05.2011 12:38:42 | 5,00<br>CD1EFB651C                | 0      | 2<br>2                  | Ť |
|                                            | Ne                       |                              |                  |                     |                                   |        |                         |   |

Poslednja prijava: 20.05.2011 13:23:27 CET

 

 Nakon uspešnog uvoza, nalog će dobiti status "IN PREPARATION".
 Plaćanja > Imports & Up PACKAGE CONTI Status paketa

 Ukoliko je u pitanju uvoz paketa naloga, možete proveriti zbirni iznos, kao i broj naloga u paketu.
 Status paketa

 Dalje Informacije od Pal Lista naloga u paketu Status
 Dalje Informacije od Pal Lista naloga u paketu Status

 Nakon uvoza, moguće je
 Tip naloga

pregledati sadržaj uvezenog paketa naloga i eventualno nešto ispraviti ili izmeniti u samim nalozima. U tom slučaju je potrebno da kliknete na bilo koji deo uvezenog paketa naloga i sadržaj će biti prikazan:

| Plaćanja > Imports & Upload<br>PACKAGE CONTEN | ds > Package Content Ove<br>T OVERVIEW      | rview              |        |            |          |       | <u>ଜ</u> ନ୍ଦୁ | 4 |
|-----------------------------------------------|---------------------------------------------|--------------------|--------|------------|----------|-------|---------------|---|
| Status paketa                                 | In preparation                              |                    |        |            |          |       |               |   |
| Naziv fajla/datoteke                          | Nalozi.txt                                  |                    |        |            |          |       |               |   |
| Opis                                          |                                             |                    |        |            |          |       |               |   |
| Dalje Informacije od Paket                    | u 🕀                                         |                    |        |            |          |       |               |   |
| Lista naloga u paketu                         |                                             |                    |        |            |          |       |               |   |
| Status                                        | Svi                                         |                    |        |            | -        |       |               |   |
| Tip naloga                                    | Svi                                         |                    |        |            | -        |       |               |   |
| Račun                                         | Svi                                         |                    |        |            | -        |       |               |   |
|                                               | Od                                          | Do                 |        |            |          |       |               |   |
| Datum                                         |                                             |                    |        |            |          |       |               |   |
| Pretraga po dodatnim<br>podacima              | •                                           |                    |        |            |          |       |               |   |
| Trazi > Ponistiti >                           |                                             |                    |        |            |          |       |               |   |
| Status 🔶 Tip na<br>Inform                     | loga<br>nacija                              | Račun              | Valuta | Datum      | l        | znos  | Valuta        | 1 |
| Discar Discar TEST E                          | n nalog za prenos<br>BEOGRAD 170-0010139614 | 101052004<br>00084 | RSD    | 25.05.2011 |          | -1,00 | RSD           | Ť |
| Discar Discar TEST E                          | n nalog za prenos<br>BEOGRAD 170-0010139614 | 101052004<br>00084 | RSD    | 25.05.2011 |          | -4,00 | RSD           | Ť |
| Izaberite opciju                              | <b>v (b)</b>                                |                    |        |            | Strana 1 | od 1  | 4             |   |
| Istorijat paketa                              | $\oplus$                                    |                    |        |            |          |       |               |   |
| nazad >                                       |                                             |                    |        |            |          |       |               |   |

Sada imate mogućnost da vršite pretragu naloga na osnovu određenih kriterijuma. Takođe, pretragu je moguće vršiti i po dodatnim podacima. U polju "PRETRAGA PO DODATNIM PODACIMA" klikom na (+) dobijate mogućnost da vršite dodatnu (naprednu) pretragu.

| Pretraga po dodatnim<br>podacima | $\Theta$ |    |
|----------------------------------|----------|----|
| Banka primaoca                   |          |    |
| Detalji transakcije              |          |    |
|                                  | Od       | Do |
| Iznos                            |          |    |
| Traži > Poništiti >              |          |    |

Svaki nalog možete zasebno otvoriti, u cilju provere ili izmene podataka u samom nalogu, jednostavnim klikom na nalog. Za opciju povratka u pregled paketa koristite opciju "NAZAD".

|   | Status           | ← Tip naloga                                          | Račun              | Valuta | Datum      | Iznos         | Valuta |   |
|---|------------------|-------------------------------------------------------|--------------------|--------|------------|---------------|--------|---|
|   |                  | Informacija                                           |                    |        |            |               |        |   |
|   | Imported         | Obican nalog za prenos<br>TEST BEOGRAD 170-0010139614 | 101052004<br>00084 | RSD    | 25.05.2011 | -1,00         | RSD    | Û |
|   | Imported         | Obican nalog za prenos<br>TEST BEOGRAD 170-0010139614 | 101052004<br>00084 | RSD    | 25.05.2011 | -4,00         | RSD    | Ť |
|   | Izaberite opciju | <b>v</b>                                              |                    |        |            | Strana 1 od 1 |        |   |
|   | Istorijat paketa | $\odot$                                               |                    |        |            |               |        |   |
| C | nazad >          |                                                       |                    |        |            |               |        |   |

Kako bi uvezeni paket bio **poslat u** mapu za potpisivanje, potrebno je označiti check box ispred paketa naloga i iz padajuće liste izabrati opciju "POSLATI U FOLDER ZA POTPISIVANJE"

|   | <del>¢</del> | S                   | Status                                 | Tip naloga<br>Promenjeno      | Naziv<br>fajla/dato<br>Opis | Tip<br>Struktur  | Datum I čas<br>ra       | Proverite<br>sumu<br>Izbor/Rezime | Greške | # Potpisati<br># Nalozi |   |
|---|--------------|---------------------|----------------------------------------|-------------------------------|-----------------------------|------------------|-------------------------|-----------------------------------|--------|-------------------------|---|
| ( |              | 8                   | In preparation                         | Domaći platni<br>promet<br>Ne | Nalozi.txt                  | Import<br>Halcom | 25.05.2011 12:53:24     | 5,00<br>CAA2A39042                | 0      | 2<br>2                  | Î |
|   | Izab         | erite<br>Obri       | opciju<br>isati izabrano               |                               | •                           |                  |                         |                                   |        |                         |   |
|   |              | Pos<br>Vrat         | lati u folder za<br>iti u pripremu     | potpisivanje                  |                             | a prijava:       | 20.05.2011 13:23:27 CET |                                   |        |                         |   |
|   |              | lzab<br>Pon<br>Pror | rati sve<br>ištite sve<br>menite izbor |                               | =                           |                  |                         |                                   |        |                         |   |

Nakon toga sistem će prikazati sledeću poruku:

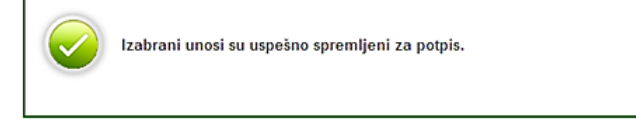

Nakon ovoga potrebno je da pređete u mapu "POTPISIVANJE NALOGA / PORUKA", i izvršite potpisivanje naloga, odnosno paketa naloga.

Ukoliko, iz nekog razloga, želite da vratite naloge iz foldera za potpisivanje u mapu pregleda uvezenih naloga, izaberite opciju "VRATITI U PRIPREMU".

| Plaćanja > Imports & Uploads |    |          |  |  |  |
|------------------------------|----|----------|--|--|--|
| PREGI                        | .Е | D PAKETA |  |  |  |

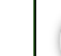

Izabrani unosi su uspešno spremljeni za potpis.

| Status                           | Svi | • | ] |
|----------------------------------|-----|---|---|
| Tip naloga                       | Svi |   | ] |
| Pretraga po dodatnim<br>podacima | ۲   |   |   |
| Traži > Poništiti                | C   |   |   |

| ¢   | S                                       | Status                                                                                          | Tip naloga<br>Promenjeno      | Naziv<br>fajla/dato<br>Opis | Tip<br>Struktura | Datum I čas            | Proverite<br>sumu<br>Izbor/Rezime | Greške | # Potpisati<br># Nalozi |   |
|-----|-----------------------------------------|-------------------------------------------------------------------------------------------------|-------------------------------|-----------------------------|------------------|------------------------|-----------------------------------|--------|-------------------------|---|
| •   | 83                                      | Potpisati                                                                                       | Domaći platni<br>promet<br>Ne | Nalozi.txt                  | Import<br>Halcom | 25.05.2011 13:04:22    | 5,00<br>CAA2A39042                | 0      | 2<br>2                  | Ť |
| Iza | Obi<br>Obi<br>Pos<br>Vra<br>Izal<br>Poi | e opciju<br>risati izabrano<br>slati u folder za<br>titi u pripremu<br>brati sve<br>ništite sve | potpisivanje                  |                             | aprijava: 21     | 0.05.2011 13:23:27 CET |                                   |        |                         |   |

승 🖓 🖨